# HP Deskjet F300 All-in-One series Kasutusjuhend

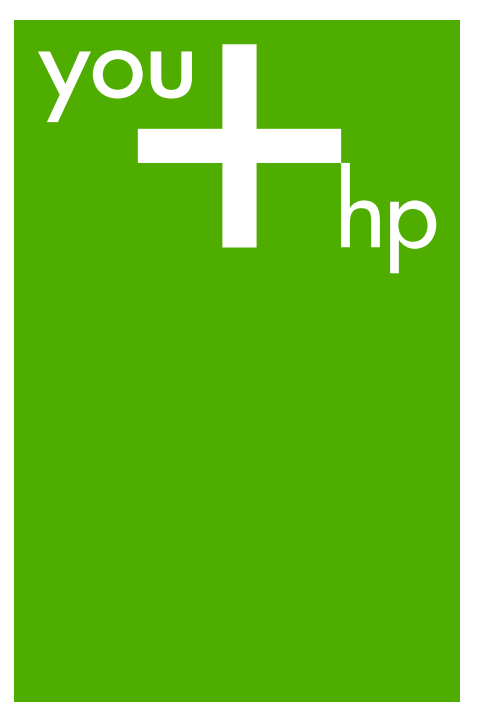

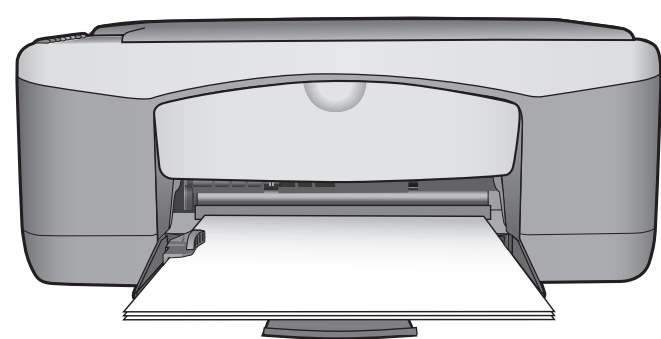

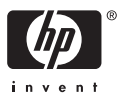

HP Deskjet F300 All-in-One Series

Kasutusjuhend

© Copyright 2006 Hewlett-Packard Development Company, L.P.

Siin sisalduvat teavet võidakse ilma ette teatamata muuta.

Paljundamine, kohandamine ja tõlkimine on ilma eelneva kirjaliku loata keelatud, välja arvatud autorikaitseseadustes lubatud juhtudel.

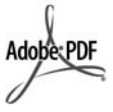

Adobe'i ja Acrobati logo on ettevõtte Adobe Systems Incorporated registreeritud kaubamärgid või kaubamärgid USA-s ja/või muudes riikides.

Windows®, Windows NT®, Windows ME®, Windows XP® ja Windows 2000® on Microsoft Corporationi USAs registreeritud kaubamärgid.

Intel® ja Pentium® on Intel Corporationi registreeritud kaubamärgid.

Energy Star® and Energy Star logo® are US registered marks of the United States Environmental Protection Agency.

Väljaande number: Q8130-90164

Veebruar 2006

#### Märkus

Ainsad HP toodete ja teenuste garantiid on sätestatud otsestes garantiiavaldustes, mis nende toodete ja teenustega kaasnevad. Mitte midagi selles dokumendis sisalduvat ei tohiks käsitada täiendava garantiina. HP ei vastuta käesolevas dokumendis sisalduvate tehniliste või toimetuslike vigade ega väljajätete eest.

Ettevõte Hewlett-Packard Company ei vastuta juhuslike või põhjuslike kahjude eest, mis on seotud käesoleva dokumendi või selles kirjeldatud programmimaterjali sisu, omaduste või kasutamisega.

**Märkus.** Normatiivse teabe leiate jaotisest Tehniline teave.

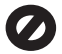

Paljudes piirkondades pole järgmiste üksuste paljundamine seadusega lubatud. Kahtluse korral küsige abi mõnelt juristilt.

- Riiklikud dokumendid:
  - passid
  - immigratsioonidokumendid
  - osa
  - ajateenistusdokumente
  - isikutuvastusmärgid, kaardid või -tähised
- Riiklikud margid ja tšekid:
  - postmargid
  - toidutšekid
- Riigiettevõtetele välja kirjutatud tšekid või vekslid
- Paberraha, reisitšekid või rahakaardid
- Hoiusetunnistused
- Autoriõigusega kaitstud teosed

#### Ohutusteave

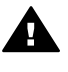

Ettevaatust! Tule- ja elektrilöögiohu vältimiseks ärge jätke seadet vihma kätte ega mujale niiskesse kohta.

Seadme kasutamisel täitke alati elementaarseid ohutusnõudeid, et vähendada tulekahju- või elektrilöögi ohtu.

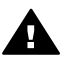

Ettevaatust! Elektrilöögi oht

- Lugege mõttega läbi printeri installijuhendis sisalduvad juhised.
- Seadme toiteallikaga ühendamisel kasutage ainult maandatud pistikupesa. Kui te ei tea, kas pistikupesa on maandatud, laske see elektrikul üle kontrollida.
- 3. Järgige kõiki tootele märgitud hoiatusi ja juhiseid.
- Enne seadme puhastamist lülitage see vooluvõrgust välja.
- Ärge paigaldage ega kasutage seadet vee lähedal ega märgade kätega.
- 6. Paigutage seade turvaliselt kindlale pinnale.
- Paigaldage seade ohutusse kohta, kus keegi ei saaks toitejuhtme peale astuda või selle taha komistada ning kus toitejuhe ei saaks kahjustada.
- Kui seade ei tööta õigesti, vaadake elektroonilist tõrkeotsinguspikrit.

- Seade ei sisalda kasutaja hooldatavaid osi. Hooldamiseks pöörduge vastava kvalifikatsiooniga teenindaja poole.
- 10. Kasutage seadet hea ventilatsiooniga kohas.
- 11. Kasutage seadet ainult koos HP tarnitud toiteadapteriga.

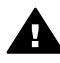

Ettevaatust! Voolukatkestuse ajal ei saa seda seadet kasutada.

# Sisukord

| 1   | Seadme HP All-in-One ülevaade                  | 3         |
|-----|------------------------------------------------|-----------|
|     | Kombainseadme HP All-in-One lühiülevaade       | 3         |
|     | Juhtpaneeli nupud                              | 4         |
|     | Märgutulede ülevaade                           | 5         |
| 2   | Lisateave                                      | 9         |
|     | Teabeallikad                                   | 9         |
| 3   | Ühendamisteave                                 | .11       |
|     | Toetatavad ühenduste tüübid                    | .11       |
|     | Ühendamine USB-kaabli abil                     | .11       |
|     | Printeri ühiskasutus                           | .11       |
| 4   | Originaaldokumentide ja paberi sisestamine.    | 13        |
|     | Originaalide sisestamine                       | 13        |
|     | Paberi valimine printimiseks ja paljundamiseks | 13        |
|     | Paberi sisestamine                             | 15        |
|     | Paberiummistuste vältimine.                    | 19        |
| 5   | Printimine arvutist                            | 21        |
| -   | Printimine tarkvararakendusest                 | 21        |
|     | Printimistöö peatamine                         | 22        |
| 6   | Paliundusfunktsioonide kasutamine              | 23        |
| Ť., | Paliundamine                                   | 23        |
|     | Paljunduspaberi tüübi seadmine                 | 23        |
|     | Ühest originaalist mitme koopia tegemine       | 24        |
|     | Paliundamise neatamine                         | 24        |
| 7   | Skannimisfunktsjoonide kasutamine              | 25        |
| ÷   | Pildi skannimine                               | 25        |
|     | Skannimise neatamine                           | 26        |
| 8   | Seadme HP All-in-One hooldamine                | 27        |
| 0   | Kuidas nuhastada seadet HP All-in-One          | 27        |
|     | Enesetesti aruande printimine                  | 28        |
|     | Töö tindikassettidega                          | 20        |
| ٩   | Kulumatorialido tollimino                      | 27        |
| 5   | Paheri ja muude kandiate tellimine             | 37        |
|     | Tindikassettide tellimine                      | 37        |
|     | Muude kulumaterialide tellimine                | 38        |
| 10  | Tõrkootsingutoavo                              | 20        |
| 10  | Solotusfaili kuvamina                          | 20        |
|     | Seadistamise tõrkeetsing                       | 10        |
|     | Tööfunktaisenide tõrkeetsing                   | 40        |
| 44  | HP garantii ja tugi                            | .40<br>51 |
|     | Corontii                                       | 51        |
|     | Garanul.                                       | 51        |
|     | rooleloe ja muu leabe saamme memelist          | 23        |
|     | EIIIE HE KIIEIUIUUEIE HEIIStämist              | 53        |
|     | Sechanumon ja teeninduse in leiomine           | .53       |
|     | Helistamine Ponja-Ameerikas garantilajal       | 54        |
|     | Helistamine mujai maailmas                     | 54        |

|     | Seadme HP All-in-One ettevalmistamine transpordiks |    |
|-----|----------------------------------------------------|----|
|     | Seadme HP All-in-One pakkimine                     |    |
| 12  | Tehniline teave                                    | 59 |
|     | Süsteeminõuded                                     | 59 |
|     | Paberispetsifikatsioonid                           | 59 |
|     | Printimisspetsifikatsioonid                        | 61 |
|     | Paljundusspetsifikatsioonid                        | 61 |
|     | Skannimisspetsifikatsioonid                        | 61 |
|     | Füüsilised spetsifikatsioonid                      | 62 |
|     | Toitespetsifikatsioonid                            | 62 |
|     | Keskkonnaalased spetsifikatsioonid                 | 62 |
|     | Müranäitajad                                       | 62 |
|     | Keskkonnasõbralike toodete programm                |    |
|     | Normatiivne teave                                  | 64 |
| Täh | estikuline register                                | 67 |
|     |                                                    |    |

# **1** Seadme HP All-in-One ülevaade

Seadmega HP All-in-One saate ilma oma arvutit sisse lülitamata kiiresti ja hõlpsalt paljundada. Seadmega HP All-in-One saate fotosid ja tekstidokumente printida ja skannida ka arvutisse algselt installitud tarkvara abil.

- Kombainseadme HP All-in-One lühiülevaade
- Juhtpaneeli nupud
- Märgutulede ülevaade

# Kombainseadme HP All-in-One lühiülevaade

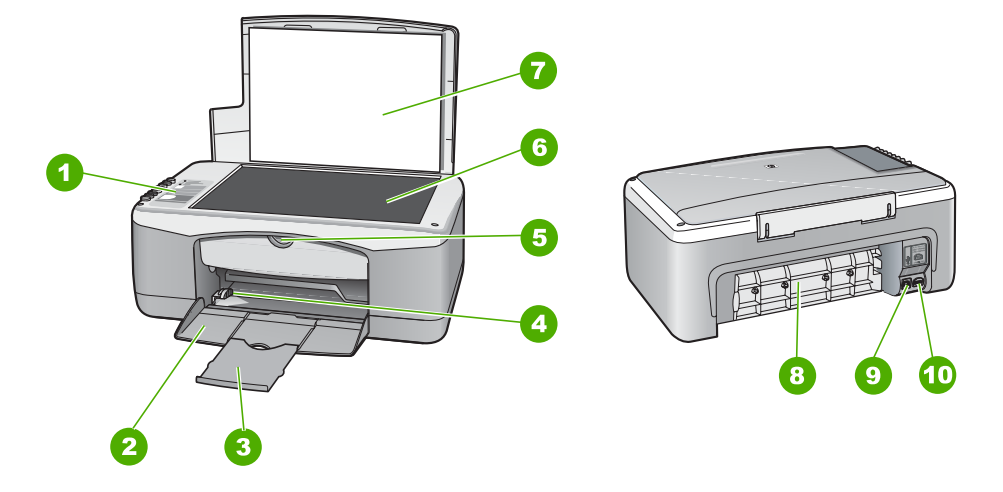

| Tähis | Kirjeldus                |
|-------|--------------------------|
| 1     | Juhtpaneel               |
| 2     | Söötesalv                |
| 3     | Salve pikendi            |
| 4     | Paberilaiusejuhik        |
| 5     | Tindikassetihoidiku luuk |
| 6     | Klaas                    |
| 7     | Kaane sisekülg           |
| 8     | Tagumine luuk            |
| 9     | Tagumine USB-port        |
| 10    | Toitekaabli ühenduspesa  |

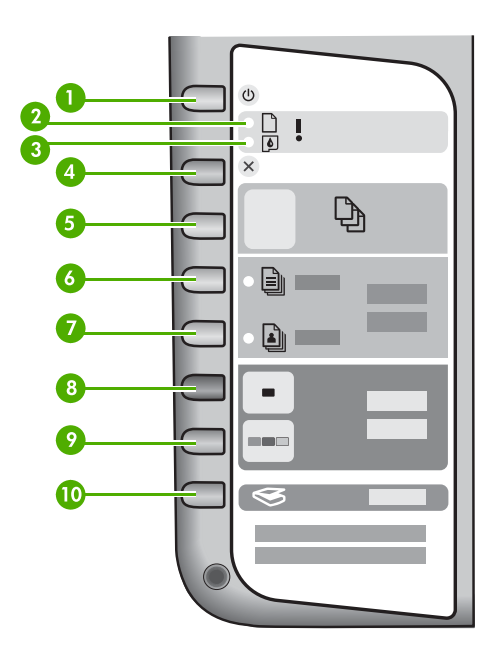

| Tähis | lkoon | Nimi ja kirjeldus                                                                                                    |
|-------|-------|----------------------------------------------------------------------------------------------------|
| 1     | C     | On (Sees): lülitab seadme HP All-in-One sisse või välja. Kui<br>seade HP All-in-One on sisse lülitatud, siis nupu On (Sees)<br>märgutuli põleb. Töötamise ajal nupu märgutuli vilgub.<br>HP All-in-One tarbib minimaalsel määral voolu ka väljalülitatuna.<br>Seadme HP All-in-One täielikuks lahutamiseks toitevõrgust<br>lülitage seade välja ja eemaldage toitekaabel pistikupesast. |
| 2     | D !   | Paberi märgutuli: näitab, et söötesalve tuleks panna paberit või likvideerida paberiummistus.                                                                                                    |
| 3     | ø!    | Tindikasseti märgutuli: näitab, et on vaja uuesti paigaldada või<br>välja vahetada tindikassett või sulgeda tindikassetihoidiku luuk.                                                                                                    |
| 4     | ×     | Cancel (Tühista): lõpetab printimis-, paljundus- või skannimistöö.                                                                                                    |
| 5     | Ð     | Copies (Eksemplaride arv): saate valida prinditavate eksemplaride arvu.                                                                                                    |

| Tähis | Ikoon | Nimi ja kirjeldus                                                                                                    |
|-------|-------|----------------------------------------------------------------------------------------------------|
|       |       | <b>Nõuanne.</b> Juhtpaneelilt saate määrata, mitmes eksemplaris<br>tuleks originaali paljundada (võimalik kuni 9). Kui aga ühendate<br>seadme HP All-in-One arvutiga, saate tarkvara HP Photosmart<br>kaudu määrata ka suurema eksemplaride arvu. Kui määrate<br>tarkvara HP Photosmart kaudu originaalist rohkem kui üheksas<br>eksemplaris paljundamise, kuvatakse juhtpaneelil ainult<br>eksemplaride arvu viimane number. Näiteks siis, kui paljundate<br>25 eksemplaris, kuvatakse näidikul number 5. |
| 6     |       | Plain Paper Type (Tavapaberi tüüp): määrab paberitüübi sätteks tavapaberi. See on seadme HP All-in-One vaikesäte.                                                                                                    |
| 7     |       | Photo Paper Type (Fotopaberi tüüp): määrab paberitüübi sätteks fotopaberi. Kontrollige, et söötesalves oleks fotopaberit.                                                                                                    |
| 8     |       | Start Copy Black (Alusta mustvalget paljundamist): alustab<br>mustvalget paljundamist. Teatud olukordades (näiteks pärast<br>paberiummistuse eemaldamist) saab selle nupu abil printimist<br>jätkata.                                                                                                    |
| 9     |       | Start Copy Color (Alusta värvilist paljundamist): alustab<br>värvilist paljundamist. Teatud olukordades (näiteks pärast<br>paberiummistuse eemaldamist) saab selle nupu abil printimist<br>jätkata.                                                                                                    |
| 10    | \$    | Scan (Skannimine): alustab praegu klaasil asuva originaali skannimist.                                                                                                    |

# Märgutulede ülevaade

Märgutuled teavitavad teid seadme HP All-in-One olekust.

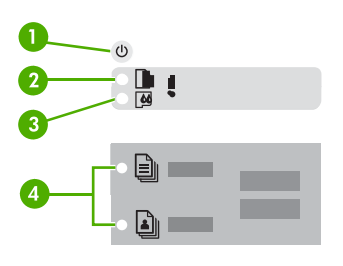

| Tähis | Kirjeldus            |
|-------|----------------------|
| 1     | Toitenupp On (Sees). |
| 2     | Paberi märgutuli     |

| (jätkub) |                                                                                                    |
|----------|----------------------------------------------------------------------------------------------------|
| Tähis    | Kirjeldus                                                                                                    |
| 3        | Tindikasseti märgutuli                                                                                                |
| 4        | Paberitüübi märgutuled (nuppude Plain<br>Paper Type (Tavapaberi tüüp) ja Photo<br>Paper Type (Fotopaberi tüüp) jaoks) |

Järgnev tabel kirjeldab levinud olukordi ning selgitab, mida märgutuled tähendavad.

| Märgutulede olek                                                              | Tähendus                                                                                                    |  |
|-------------------------------------------------------------------------------|----------------------------------------------------------------------------------------------------|--|
| Kõik tuled on kustunud.                                                       | HP All-in-One on välja lülitatud. Seadme<br>sisselülitamiseks vajutage toitenuppu <mark>On<br/>(Sees)</mark> .                                                                                                    |  |
| Toite märgutuli On (Sees) ja üks paberitüübi<br>märgutuledest põleb.          | Seade HP All-in-One on printimiseks, skannimiseks või paljundamiseks valmis.                                                                                                    |  |
| Märgutuli <mark>On (Sees)</mark> vilgub.                                      | Seade HP All-in-One on hõivatud printimise,<br>skannimise, paljundamise või tindikassettide<br>joondamisega.                                                                                                    |  |
| Märgutuli On (Sees) vilgub kolme sekundi vältel kiiresti ja jääb siis põlema. | Vajutasite mõnd nuppu ajal, kui seade HP All-<br>in-One oli hõivatud printimise, skannimise,<br>paljundamise või tindikassettide joondamisega.                                                                                                    |  |
| Märgutuli On (Sees) vilgub 20 sekundit ja jääb siis põlema.                   | Vajutasite skannimisnuppu Scan<br>(Skannimine), kuid arvuti ei reageerinud.                                                                                                    |  |
| Paberi märgutuli vilgub.                                                      | <ul> <li>Seadmest HP All-in-One on paber otsa<br/>saanud.</li> <li>Seadmes HP All-in-One on<br/>paberiummistus.</li> <li>Paberiformaadi säte ei vasta söötesalves<br/>tuvastatud paberi formaadile.</li> </ul>                                                                                            |  |
| Tindikasseti märgutuli vilgub.                                                | <ul> <li>Tindikassetihoidiku luuk on lahti.</li> <li>Tindikassetid puuduvad või need pole<br/>korralikult paigas.</li> <li>Tindikassetilt on jäänud kile eemaldamata.</li> <li>Seda tindikassetti pole ette nähtud<br/>seadmes HP All-in-One kasutada.</li> <li>Tindikassett võib olla vigane.</li> </ul> |  |

| Märgutulede olek                                                                      | Tähendus                                                                                                    |  |
|---------------------------------------------------------------------------------------|----------------------------------------------------------------------------------------------------|--|
| Toite märgutuli On (Sees) ning paberi ja tindikasseti märgutuled vilguvad üheaegselt. | Skanneri tõrge.<br>Lülitage HP All-in-One välja ja seejärel uuesti<br>sisse. Kui probleem ikka ei lahene, pöörduge<br>HP klienditoe poole.                                                                                                    |  |
| Kõik märgutuled vilguvad.                                                             | <ol> <li>Seadmes HP All-in-One on kriitiline tõrge.</li> <li>Lülitage HP All-in-One välja.</li> <li>Lahutage toitejuhe.</li> <li>Oodake umbes minut ja ühendage<br/>toitejuhe uuesti.</li> <li>Lülitage HP All-in-One uuesti sisse.</li> <li>Kui probleem ikka ei lahene, pöörduge HP<br/>klienditoe poole.</li> </ol> |  |

#### Peatükk 1

# 2 Lisateave

Seadme HP All-in-One seadistamise ja kasutamise kohta on saadaval lai valik nii trükitud kui ka elektroonilisi abimaterjale.

# Teabeallikad

| Start Here                                       | Installijuhend                                                                                                    |
|--------------------------------------------------|----------------------------------------------------------------------------------------------------|
|                                                  | Installijuhendist leiate juhised seadme HP All-in-One seadistamise<br>ja tarkvara installimise kohta. Täitke installijuhendi juhiseid kindlasti<br>õiges järjekorras.                                                                                                    |
|                                                  | Kui teil on seadistamisega probleeme, lugege installijuhendi viimast, tõrkeotsingut käsitlevat jaotist või käesoleva juhendi peatükki<br>Tõrkeotsinguteave.                                                                                                    |
| +ho                                              | Kasutusjuhend                                                                                                    |
| HP: Hudement<br>12600 sinke printer<br>Uni röckt | Kasutusjuhendist leiate teavet seadme HP All-in-One kasutamise<br>kohta koos tõrkeotsingu näpunäidete ja juhistega. Samuti on siin<br>lisaseadistusjuhiseid lisaks nendele, mis on installijuhendis.                                                                                                    |
| (and                                             | HP Photosmart Software Tour (Windows)                                                                                                    |
| 00                                               | Funktsioon HP Photosmart Software Tour on lustakas ja<br>interaktiivne viis saada ülevaadet seadme HP All-in-One komplekti<br>kuuluva tarkvara võimalustest. Selle abil saate teada, kuidas<br>seadmega HP All-in-One kaasas oleva tarkvara abil abil oma<br>fotosid redigeerida, korraldada ja printida.    |
|                                                  | Elektrooniline spikker                                                                                                    |
|                                                  | Elektrooniline spikker sisaldab üksikasjalikke juhiseid ja funktsioone<br>seadme HP All-in-One nende funktsioonide kohta, mida pole<br>installijuhendis kirjeldatud. Sealt leiate teavet ka nende<br>funktsioonide kohta, mis on saadaval ainult seadmega HP All-in-<br>One koos installitud tarkvara kaudu. |
|                                                  | Tarkvara HP Photosmart spikker (Windows)                                                                                                    |
|                                                  | • Teema <b>Get the most out of your help</b> (Spikri maksimaalne kasutamine) annab teavet selle kohta, kuidas elektroonilisest spikrist leida juhiseid tarkvara HP Photosmart või seadme HP All-in-One kasutamiseks. Selles teemas sisaldub ka teave                                                         |
|                                                  |                                                                                                    |

|                    | <ul> <li>tarkvara ja seadme põhiliste funktsioonide kasutamist<br/>tutvustavate animeeritud videoklippide vaatamiseks.</li> <li>Spikriteema Get step-by-step instructions (Üksikasjalikud<br/>juhised) sisaldab teavet tarkvara HP Photosmart kasutamise<br/>kohta koos seadmega HP All-in-One.</li> <li>Spikriteema Explore what you can do (Pakutavad<br/>võimalused) annab lisateavet praktiliste ja loominguliste<br/>tegevuste kohta, mida saate teha tarkvara HP Photosmart ja<br/>seadme HP All-in-One abil.</li> <li>Kui vajate veel abi või soovite otsida HP tarkvaravärskendusi,<br/>vaadake teemat Troubleshooting and support (Tõrkeotsing<br/>ja klienditugi).</li> </ul> |
|--------------------|----------------------------------------------------------------------------------------------------|
|                    | HP Photosmart Mac Help (Macintosh)                                                                                                    |
|                    | <ul> <li>Teema How Do I? (Kuidas seda teha?) pakub juurdepääsu<br/>animeeritud videoklippidele, mis näitavad, kuidas<br/>põhitoiminguid teha.</li> </ul>                                                                                                    |
|                    | <ul> <li>Teema Get Started (Alustamine) pakub infot kujutiste<br/>importimise, muutmise ja ühiskasutusse andmise kohta.</li> <li>Teema Use Help (Spikri kasutamine) sisaldab näpunäiteid<br/>elektroonilise spikri kasutamise kohta.</li> </ul>                                                                                                    |
|                    | Seletusfail (Readme)                                                                                                    |
| HTML               | Seletusfail sisaldab kõige uuemat teavet, mis võib muudest väljaannetest puududa.                                                                                                    |
|                    | Seletusfailile juurdepääsuks installige tarkvara.                                                                                                    |
| www.hp.com/support | Kui teil on Interneti-ühendus, võite abi ja kliendituge saada HP veebisaidilt. See veebisait pakub tehnilist tuge, draivereid, tarvikuid ja tellimisteavet.                                                                                                    |

# 3 Ühendamisteave

Teie HP All-in-One on varustatud USB-pordiga, mis võimaldab selle ühendamist otse arvutiga USB-kaabli abil. Samuti saate arvutit prindiserverina kasutades oma printeri Etherneti võrgu kaudu ühiskasutusse anda.

- Toetatavad ühenduste tüübid
- Ühendamine USB-kaabli abil
- Printeri ühiskasutus

# Toetatavad ühenduste tüübid

| Kirjeldus            | Ühendatud arvutite<br>soovitatav arv<br>parima jõudluse<br>tagamiseks                                                                                                    | Toetatavad tarkvara<br>funktsioonid                                                                          | Seadistusjuhised                                            |
|----------------------|----------------------------------------------------------------------------------------------------|----------------------------------------------------------------------------------------------------|-------------------------------------------------------------|
| USB-ühendus          | Üks seadme HP All-<br>in-One tagumisse<br>USB-porti (1.1 Full<br>Speed) USB-kaabli<br>abil ühendatud arvuti.<br>See port ühildub<br>standardile USB 2.0<br>High Speed vastava<br>riistvaraga. | Toetatakse kõiki<br>funktsioone.                                                                             | Üksikasjalikud<br>juhised leiate<br>installijuhendist.      |
| Printeri ühiskasutus | Viis.<br>Teistest arvutitest<br>printimiseks peab<br>hostarvuti olema<br>kogu aeg sisse<br>lülitatud.                                                                                         | Toetatakse kõiki<br>hostarvutis olevaid<br>funktsioone. Teistes<br>arvutites on toetatud<br>vaid printimine. | Järgige punktis<br>Printeri ühiskasutus<br>toodud juhiseid. |

# Ühendamine USB-kaabli abil

Lähemat teavet USB-kaabli abil arvuti ühendamiseks tagaküljel asuva USB-liidesega vaadake seadme HP All-in-Oneinstallijuhendist.

# Printeri ühiskasutus

Kui teie arvuti on ühendatud võrku ja teise võrgus oleva arvutiga on USB-kaabli abil ühendatud seadmega HP All-in-One, saate seda seadet printeri ühiskasutusfunktsiooni kaudu oma printerina kasutada.

Otse seadmega HP All-in-One ühendatud arvuti on printeri **host**arvuti ja sellel on olemas kõik tarkvara pakutavad funktsioonid. Ülejäänud võrku ühendatud arvutid (neid käsitletakse **klient**arvutitena) saavad kasutada ainult printimisfunktsioone. Muid funktsioone saate kasutada hostarvutist või seadme HP All-in-One juhtpaneelilt.

#### Printeri ühiskasutuse lubamine Windowsiga arvutis

→ Vaadake oma arvutiga kaasas olevat kasutusjuhendit või Windowsi elektroonilist spikrit.

#### Printeri ühiskasutuse lubamine Macintoshiga arvutis

- 1. Nii klient- kui ka hostarvutis tehke järgmist:
  - a. Klõpsake dokis linki System Preferences (Süsteemieelistused) või valige menüüst Apple käsk System Preferences (Süsteemieelistused).
     Kuvatakse dialoogiboks System Preferences (Süsteemieelistused).
  - b. Alal Internet & Network klõpsake käsku Sharing (Ühiskasutus).
  - c. Klõpsake vahekaardi Services (Teenused) valikut Printer Sharing (Printeri ühiskasutus).
- 2. Tehke hostarvutis järgmist.
  - a. Klõpsake dokis linki System Preferences (Süsteemieelistused) või valige menüüst Apple käsk System Preferences (Süsteemieelistused).
     Kuvatakse dialoogiboks System Preferences (Süsteemieelistused).
  - b. Alal Hardware (Riistvara), klõpsake jaotist Print & Fax (Printimine ja faksimine).
  - c. Olenevalt oma arvuti opsüsteemist tehke ühte järgmistest.
    - (OS 10.2.8 või 10.3.x) Märkige vahekaardil Printing (Printimine) ruut Share my printers with other computers (Anna minu printerid teistele arvutitele ühiskasutusse).
    - (OS 10.4.x) Klõpsake käsku Sharing (Ühiskasutus) ja seejärel märkige ruut Share this printer with other computers (Anna see printer teistele arvutitele ühiskasutusse) ja valige ühiskasutusse antav printer.

# 4 Originaaldokumentide ja paberi sisestamine

Seadmesse HP All-in-One saate sisestada mitmesugust tüüpi ja eri formaadis paberit (sh Letter- või A4-formaadis paberit, fotopaberit, kilesid ja ümbrikke).

- Originaalide sisestamine
- Paberi valimine printimiseks ja paljundamiseks
- Paberi sisestamine
- Paberiummistuste vältimine

# Originaalide sisestamine

Kuni Letter- või A4-formaadis originaale saate paljundada või skannida, asetades need klaasile.

#### Originaali asetamine klaasile

- 1. Tõstke seadme HP All-in-One kaas üles.
- 2. Asetage originaal klaasi vasakpoolsesse esinurka, esikülg all.

Nõuanne. Lisateavet originaali asetamise kohta leiate klaasi serva D lähedale pressitud juhistest.

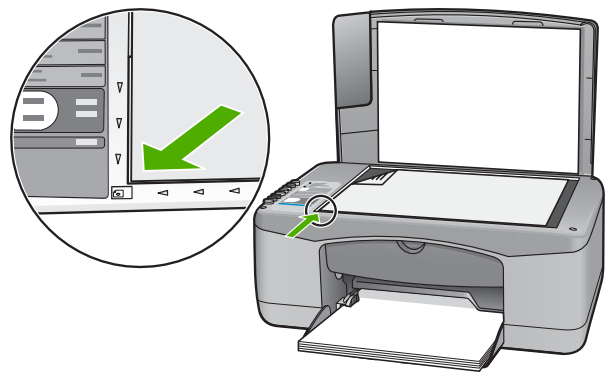

3. Sulgege kaas.

# Paberi valimine printimiseks ja paljundamiseks

Seadmes HP All-in-One saate kasutada eri tüüpi ning formaadis paberit. Parima printimis- ja paljunduskvaliteedi saavutamiseks vaadake läbi järgmised soovitused. Pidage meeles muuta neid sätteid iga kord, kui vahetate paberitüüpi või -formaati.

- Soovitatavad paberid printimiseks ja paljundamiseks
- Paberid, mida vältida

# Soovitatavad paberid printimiseks ja paljundamiseks

Parima prindikvaliteedi tagamiseks soovitab HP kasutada spetsiaalselt teatud vajadusteks väljatöötatud HP pabereid, mis vastavad kõige paremini teie prinditöö laadile. Näiteks kui prindite fotosid, laadige söötesalve fotopaberitHP Premium või HP Premium Plus.

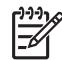

Märkus. 1 Seade toetab ainult 10x15 cm ribaga, A4-, Letter- ja Legal- (ainult USA) formaadis pabereid.

**Märkus. 2** Ääristeta printimiseks peate kasutama 10x15 cm ribaga paberit. HP All-in-One prindib kujutise paberi kolme servaga tasa. Kui eemaldate riba paberi neljandast servast, saate ilma ääristeta väljaprindi.

HP pabereid ja muid tarvikuid saate tellida aadressilt www.hp.com/learn/suresupply. Kui teil palutakse valida oma asukohale vastav riik või regioon, siis tehke seda. Kui olete kõik valikud teinud, klõpsake veebilehel sobivat ostmislinki.

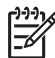

Märkus. Praegu on HP veebisaidi see osa saadaval ainult inglise keeles.

### Paberid, mida vältida

Liiga õhukese või liiga paksu, libeda pealispinnaga või kergestiveniva paberi kasutamine võib põhjustada paberiummistusi. Kui paber on tugeva tekstuuriga või sellise pinnastruktuuriga, millele tint külge ei jää, võivad prinditud pildid määrida, laiali minna või korralikult väljajoonistumata jääda.

# Paberid, mille kasutamist tuleks mis tahes prindi- või paljundustööde puhul vältida

- Mis tahes formaadis paber, mida pole tehniliste spetsifikatsioonide peatükis loetletud. Lisateavet vt Tehniline teave.
- Väljalõigete või perforatsiooniga paber (välja arvatud spetsiaalselt HP tindiprinterites kasutamiseks mõeldud paberid).
- Tugeva tekstuuriga materjal (lõuend). Printimine võib olla ebaühtlane ja tint võib nende paberite puhul laiali valguda.
- Eriti siledad, läikivad või kaetud paberid, mis pole spetsiaalselt ette nähtud seadmes HP All-in-One kasutamiseks. Need võivad seadmes HP All-in-One ummistuse tekitada või tinti mitte külge võtta.
- Mitmekordsed (nt kahe- ja kolmekihilised) blanketid. Need võivad kortsuda või seadmesse kinni jääda ja tint võib määrima hakata.
- Klambrite või akendega ümbrikud. Need võivad rullikute vahele kinni jääda ja põhjustada paberiummistuse.
- Loosungipaber.
- 10x15 cm sakkideta fotopaber.

### Veel pabereid, mille kasutamist tuleks paljundustööde puhul vältida

- Ümbrikud.
- Kõik kiled, välja arvatud HP Premium Inkjet Transparency Film või HP Premium Plus Inkjet Transparency Film.

- Pealetriigitavad siirdepildid.
- Õnnitluskaardipaber.

# Paberi sisestamine

Käesolevas jaotises kirjeldatakse seadmega HP All-in-One mitmesugust tüüpi ja formaadis paberi sisestamist paljundamiseks või printimiseks.

Nõuanne. Rebenemise, kortsumise ja kaardunud või murtud äärte

vältimiseks hoidke pabert tasasel aluspinnal taassuletavas kotis. Kui paberit õigesti ei hoita, võib see temperatuuri ja õhuniiskuse kõikumise tõttu kaarduda ja muutuda HP All-in-One'is kasutamiseks kõlbmatuks.

- Täisformaadis paberi sisestamine
- 10x15 cm (4x6-tollise) fotopaberi sisestamine
- Ümbrike sisestamine
- Muud tüüpi paberi sisestamine

### Täisformaadis paberi sisestamine

Seadme HP All-in-One söötesalve saate sisestada mitmesugust Letter- või A4formaadis paberit.

#### Täisformaadis paberi asetamine salve

1. Nihutage paberilaiuse juhik selle kõige välimisse asendisse.

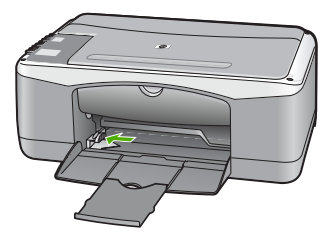

- 2. Koputage paberipakki tasasel pinnal äärte tasandamiseks ning seejärel veenduge alljärgnevas.
  - Veenduge, et paber poleks rebenenud, tolmune või kortsus ning servad poleks kooldus ega murtud.
  - Veenduge, et pakis oleksid sama formaadiga ja sama tüüpi paberid.
- 3. Asetage paberipakk sisendsalve lühem serv ees ja prinditav pool all. Lükake paberipakki edasi kuni see peatub.

#### Peatükk 4

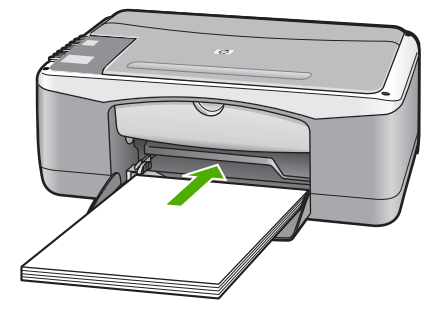

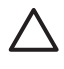

**Hoiatus.** Paberi asetamisel söötesalve veenduge, et HP All-in-One on jõudeolekus seiskunud. Kui HP All-in-One on tindikassettide või mõne muu toiminguga hõivatud, ei pruugi seadme sees olev paberitõke olla õiges kohas. Võimalik, et lükkasite paberi liiga kaugele ette ning seetõttu võib HP All-in-One väljastada tühje paberilehti.

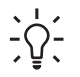

**Nõuanne.** Kui kasutate kirjaplanke, sisestage lehe ülemine serv esimesena, prinditav pool all. Lisateavet täisformaadis paberi ja kirjaplangi sisestamise kohta vaadake söötesalve põhjale pressitud jooniselt.

 Libistage paberilaiuse juhikut kuni selle peatumiseni paberi servas. Ärge sisestage söötesalve liiga palju paberit; veenduge, et paberipakk mahuks söötesalve ega ulatuks laiusejuhiku ülemisest otsast kõrgemale.

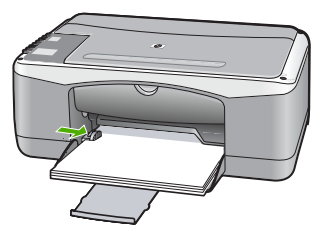

5. Pöörake salve pikendi enda poole üles.

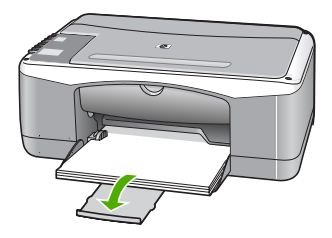

# 10x15 cm (4x6-tollise) fotopaberi sisestamine

HP All-in-One sisendsalve võite asetada 10x15 cm fotopaberi. Parimate tulemuste saamiseks kasutage 10x15 cm kvaliteetfotopaberit HP Premium Plus Photo Paper või ribaga kvaliteetfotopaberit HP Premium Photo Paper.

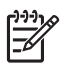

**Märkus.** Ääristeta printimiseks toetab HP All-in-One ainult 10x15 cm formaadis ribaga paberit.

- V Nõuanne. Rebenemise, kortsumise ja kaardunud või murtud äärte
- vältimiseks hoidke pabert tasasel aluspinnal taassuletavas kotis. Kui paberit õigesti ei hoita, võib see temperatuuri ja õhuniiskuse kõikumise tõttu kaarduda ja muutuda HP All-in-One'is kasutamiseks kõlbmatuks.

#### 10x15 cm ribaga fotopaberi asetamine sisendsalve

- 1. Eemaldage sisendsalvest kogu paber.
- Asetage fotopaberipakk sisendsalve paremasse serva, lühem serv ees ja prinditav pool all. Lükake fotopaberipakki edasi, kuni see peatub. Asetage fotopaber nii, et ribad jääksid teie poole.

Nõuanne. Väikeseformaadiliste fotopaberite söötesalve sisestamisel vaadake söötesalve põhjale pressitud joonist fotopaberi sisestamise kohta.

 Libistage paberilaiuse juhikut kuni selle peatumiseni paberi servas. Ärge sisestage söötesalve liiga palju paberit; veenduge, et paberipakk mahuks söötesalve ega ulatuks laiusejuhiku ülemisest otsast kõrgemale.

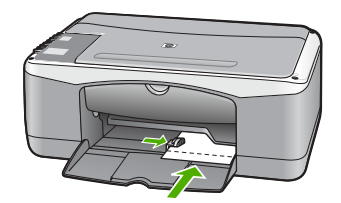

Parimate tulemuste saamiseks määrake enne paljundamise või printimise alustamist paberi tüüp ja formaat.

# Ümbrike sisestamine

Seadme HP All-in-One söötesalve saate sisestada korraga ühe või rohkem ümbrikku. Ärge kasutage läikpaberil, reljeefseid, klambritega ega akendega ümbrikke.

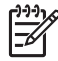

Märkus. Teksti paigutamise kohta ümbrikule printimiseks otsige teavet oma tekstitöötlusprogrammi abifailidest. Parimate tulemuste saavutamiseks kaaluge tagastusaadresside jaoks etikettide kasutamist.

### Ümbrikute asetamine printerisse

- 1. Eemaldage sisendsalvest kogu paber.
- Pange üks või mitu ümbrikku sisendsalves vastu paremat serva selliselt, et ümbrike klapid jääksid üles vasakule. Lükake ümbrikupakki ettepoole, kuni see peatub.

- Nõuanne. Lisateavet ümbrike sisestamise kohta vaadake sisendsalve
- $\nabla \nabla \overline{\nabla}$  põhjale pressitud jooniselt.
- 3. Nihutage paberilaiuse juhik sissepoole vastu ümbrikupakki kuni see peatub. Ärge pange sisendsalve liiga palju ümbrikke. Veenduge, et ümbrikupakk mahuks sisendsalve ja et see poleks paberilaiuse juhiku ülemisest servast kõrgemal.

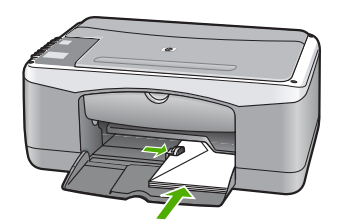

# Muud tüüpi paberi sisestamine

Järgnevate paberite õigeks sisestamiseks tuleb olla äärmiselt hoolikas.

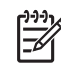

**Märkus.** Mõnda seadme HP All-in-One funktsiooni ei saa kõigi paberiformaatide ja -tüüpide puhul kasutada. Teatud paberiformaate või -tüüpe saab kasutada ainult siis, kui alustate printimist tarkvararakenduse dialoogiboksist **Printimine**. Paljundusfunktsioonide puhul pole need sätted saadaval. Ainult tarkvararakenduse kaudu kasutatavad paberid on vastavalt märgitud.

# Kiled HP Premium Inkjet Transparency Film ja HP Premium Plus Inkjet Transparency Film

→ Sisestage kile nii, et valge kileriba (noolte ja HP logoga) oleks pealpool ja läheks söötesalve ees.

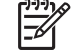

 Märkus. HP All-in-One ei tuvasta paberiformaati ega -tüüpi automaatselt. Parimate tulemuste saamiseks seadke enne kilele printimist või paljundamist paberitüübiks kile.

# HP Iron-On Transfers (ainult printimiseks)

1. Tasandage siirdepildilehtede pakk hoolikalt enne nende kasutamist; ärge sisestage rullitõmbunud lehti.

Nõuanne. Rullitõmbumise vältimiseks hoidke siirdepiltide lehti kuni nende kasutuselevõtuni originaalpakendis.

2. Leidke siirdepildipaberi mitteprinditaval poolel sinine riba ning sisestage lehed seejärel käsitsi ükshaaval, sinine joon üleval, söötesalve.

# HP Greeting Cards, HP Photo Greeting Cards või HP Textured Greeting Cards (ainult printimiseks)

→ Pange väike pakk HP õnnitluskaardipaberit söötesalve, prinditav pool all. Lükake kaardipakk salves võimalikult kaugele.

Nõuanne. Veenduge, et kõigepealt sisestaksite söötesalve ala, millele Soovite printida, esikülg allpool.

#### HP Inkjet sildipaber (ainult printimiseks)

- Kasutage alati Letter- või A4-formaadis sildilehti, mis on mõeldud kasutamiseks HP tindiprinterites (nt HP Inkjet sildipaber) ning veenduge, et sildilehed poleks üle kahe aasta vanad. Vanematel lehtedel olevad etiketid võivad paberi tõmbamisel läbi seadme HP All-in-One lahti tulla ja põhjustada paberiummistusi.
- 2. Lehvitage etikettide pakki, et veenduda, ega lehed ole kokku kleepunud.
- Paigutage sildilehtede pakk söötesalve täisformaadis tavapaberi peale, prinditav pool all. Ärge sisestage sildilehti ükshaaval.

Parimate tulemuste saamiseks määrake enne paljundamise või printimise alustamist paberi tüüp ja formaat.

# Paberiummistuste vältimine

Paberiummistuste vältimiseks järgige alltoodud juhiseid.

- Eemaldage prinditud paberid väljastussalvest piisavalt sageli.
- Hoidke kasutamata pabereid kaardumise või kortsumise vältimiseks tasasel alusel taassuletavas kotis.
- Veenduge, et söötesalve asetatud kandjad oleksid tasaselt ja servad poleks murtud ega rebenenud.
- Ärge pange söötesalve korraga eri tüüpi ja formaadis pabereid; kogu söötesalves olev paberipakk peab olema ühes formaadis ja ühte tüüpi.
- Reguleerige söötesalves olevat paberilaiusejuhikut, et see ühtlaselt paberi vastu puutuks. Veenduge, et paberilaiusejuhik ei koolutaks söötesalves olevat paberit.
- Ärge suruge paberit söötesalves edasisuunas liiga sügavale.
- Kasutage seadme HP All-in-One jaoks soovitatavaid paberitüüpe.

Peatükk 4

# **5** Printimine arvutist

Seadet HP All-in-One võib kasutada koos mis tahes printimist võimaldava tarkvararakendusega. Saate printida mitmesuguseid töid (nt ääristeta pilte, infolehti, õnnitluskaarte, triigitavaid siirdepilte ja plakateid).

- Printimine tarkvararakendusest
- Printimistöö peatamine

# Printimine tarkvararakendusest

Enamikku prindisätteid määravad automaatselt need tarkvararakendused, millest printimist alustate, või tehnoloogia HP ColorSmart. Sätteid on vaja käsitsi muuta ainult siis, kui muudate prindikvaliteeti, prindite eripaberile või kilele või kasutate erifunktsioone.

Lisateavet arvutist printimise kohta vt seadmega HP All-in-One kaasas olnud elektroonilisest spikrist.

#### Printimine rakendusest (Windows)

- 1. Veenduge, et söötesalve oleks paberit sisestatud.
- 2. Klõpsake oma rakenduse menüü File (Fail) käsku Print (Prindi).
- 3. Veenduge, et valitud printer oleks HP All-in-One.
- Kui teil on vaja seadistusi muuta, klõpsake nuppu, mis avab dialoogiakna Properties (Atribuudid). Olenevalt tarkvararakendusest võib selle nupu nimi olla Properties (Atribuudid), Options (Valikud või Suvandid), Printer Setup (Printeri häälestus), Printer või

Preferences (Eelistused).

- 5. Printimiseks sobivate valikute tegemisel saate kasutada mitmel vahekaardil saadaolevaid funktsioone.
- 6. Klõpsake dialoogiakna Properties (Atribuudid) sulgemiseks OK.
- 7. Printimise alustamiseks klõpsake Print (Prindi) või OK.

#### Printimine rakendusest (Mac)

- 1. Veenduge, et söötesalve oleks paberit sisestatud.
- 2. Klõpsake rakenduse menüü File (Fail) käsku Page Setup (Lehekülje häälestus).
- 3. Veenduge, et valitud printer oleks HP All-in-One.
- 4. Määrake lehekülje atribuudid:
  - Valige paberiformaat.
  - Valige suund.
  - Sisestage suurenduse muutmise protsent.
- 5. Klõpsake nuppu OK.
- Valige oma rakenduse menüü File (Fail) käsk Print (Prindi). Ilmub dialoogiaken Print (Printimine) ja avaneb paneel Copies & Pages (Eksemplarid ja leheküljed).
- 7. Muutke hüpikmenüü iga suvandi puhul oma prindisätted sobivaks.
- 8. Printimise alustamiseks klõpsake nuppu Print (Prindi).

# Printimistöö peatamine

Kuigi printimist saab peatada nii seadmest HP All-in-One kui ka arvutist, soovitab HP kiirema viisina peatada prinditöö seadmest HP All-in-One.

### Printimistöö peatamine seadmest HP All-in-One

Vajutage juhtpaneelil nuppu Cancel (Tühista). Kui printimine ei peatu, vajutage → nuppu Cancel (Tühista) veel kord.

Printimise tühistamine võib võtta mõne hetke aega.

Seadme HP All-in-One abil saate eri tüüpi paberitele teha kõrgekvaliteedilisi värvilisi ja mustvalgeid koopiaid. Koopia suurust originaali suhtes saate suurendada või vähendada, et see mahuks teatud formaadis paberile. Saate ka reguleerida paljunduskvaliteeti ja teha kõrgekvaliteedilisi koopiaid fotodest (sh ka ääristeta koopiaid).

- Paljundamine
- Paljunduspaberi tüübi seadmine
- Ühest originaalist mitme koopia tegemine
- Paljundamise peatamine

# Paljundamine

Ka juhtpaneelilt juhtides saate kvaliteetselt paljundada.

# Paljundamine juhtpaneeli kaudu

- 1. Veenduge, et söötesalves oleks paberit.
- 2. Asetage originaal klaasi vasakpoolsesse esinurka, esikülg all.
- 3. Vajutage nuppu Start Copy Black (Alusta mustvalget paljundamist).
  - Nõuanne. Kiirpaljundamiseks vajutage nuppu Scan (Skannimine),
  - hoidke seda all ja vajutage siis kas nuppu Start Copy Black (Alusta mustvalget paljundamist) või nuppu Start Copy Color (Alusta värvilist paljundamist).

# Paljunduspaberi tüübi seadmine

Paljundamisel saate paberitüübi sätteks valida kas tavapaberi sätte **Tavapaber** või fotopaberi sätte **Photo Paper**.

### Paljundamiseks kasutatava paberi tüübi seadmine

- 1. Veenduge, et söötesalves oleks paberit.
- 2. Asetage originaal klaasi vasakpoolsesse esinurka, esikülg all.
- 3. Vajutage nuppu Plain Paper Type (Tavapaberi tüüp) või Photo Paper Type (Fotopaberi tüüp).

Fotopaberile paljundamisel valib seade automaatselt kvaliteedisätte Best (Parim). Tavapaberile paljundamisel valib seade automaatselt kvaliteedisätte Normal (Tavaline).

4. Vajutage nuppu Start Copy Black (Alusta mustvalget paljundamist) või Start Copy Color (Alusta värvilist paljundamist).

# Ühest originaalist mitme koopia tegemine

Eksemplaride arvu saate seada juhtpaneeli kaudu või seadmega HP All-in-One koos installitud tarkvara kaudu.

### Originaaldokumendi mitmes eksemplaris paljundamine juhtpaneelilt juhtides

- 1. Veenduge, et söötesalves oleks paberit.
- 2. Asetage originaal klaasi vasakpoolsesse esinurka, esikülg all.
- Eksemplaride arvu (kuni 9) sisestamiseks vajutage nuppu Copies (Eksemplaride arv).

**Nõuanne**. Kui soovite eksemplaride arvu seada üheksast suuremaks, tehke seda seadmega HP All-in-One koos installitud tarkvara kaudu.

4. Vajutage nuppu Start Copy Black (Alusta mustvalget paljundamist) või Start Copy Color (Alusta värvilist paljundamist).

Antud näites paljundab HP All-in-One 10x15 cm originaalfotost kuus eksemplari.

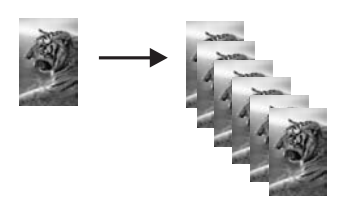

# Paljundamise peatamine

### Paljundamise peatamine

→ Vajutage juhtpaneelil nuppu Cancel (Tühista).

# 7 Skannimisfunktsioonide kasutamine

Skannimine on teksti ja piltide teisendamine teie arvuti jaoks elektroonilisse vormingusse. Seadmega HP All-in-One saate skannida peaaegu kõike – fotosid, ajakirjaartikleid ja tekstidokumente.

Seadme HP All-in-One skannimisfunktsioonid võimaldavad teha järgmist.

- Saate artikli teksti skannida tekstitöötlusprogrammi ja kasutada seda oma ettekandes.
- Saate printida visiitkaarte ja brošüüre, skannides logo ja kasutades seda oma kirjastustarkvaras.
- Saate sõpradele ja sugulastele saata fotosid, skannides oma lemmikpildid ja lisades need e-kirjadele.
- Saate luua oma kodu või kontori fotovaramu.
- Arhiivida väärtuslikud fotod elektronalbumisse.
- Pildi skannimine
- Skannimise peatamine

# Pildi skannimine

Skannimist saate alustada nii oma arvutist kui ka seadmest HP All-in-One. See osa seletab, kuidas skannida ainult HP All-in-One juhtpaneeli kaudu.

Skannimisfunktsioonide kasutamiseks peavad HP All-in-One ja arvuti olema sisse lülitatud. Tarkvara HP Photosmart (Windows) või HP Photosmart Mac (Macintosh) peab olema enne skannimise alustamist arvutisse installitud ja töötama.

 Windowsiga arvutis kinnitab tarkvara töötamist ekraani all paremas ääres kella lähedal asuvas süsteemisalves ikoon HP Digital Imaging Monitor.

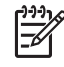

Märkus. Kui sulgete Windowsi olekualal ikooni HP Digital Imaging Monitor, võib see põhjustada seadme HP All-in-One teatud skannimisfunktsioonide töötamise lakkamise. Kui nii juhtub, saate täieliku funktsionaalsuse taastada kas arvutit taaskäivitades või tarkvara HP Photosmart käivitades.

- Macintoshi arvutis on tarkvara alati käivitatud.
- Nõuanne. Piltide (sh ka panoraampiltide) skannimiseks võite kasutada
- tarkvara HP Photosmart (Windows) või HP Photosmart Mac (Mac). Selle tarkvara abil saate oma skannitud pilte ka redigeerida, printida ja teistele vaatamiseks saata. Lisateavet leiate seadmega HP All-in-One kaasas olnud elektroonilisest spikrist.

#### Arvutisse skannimine

- 1. Asetage originaal klaasi vasakpoolsesse esinurka, esikülg all.
- 2. Vajutage skannimisnuppu Scan (Skannimine).

Arvutis kuvatakse skannitud pildi eelvaade, kus saate seda soovi korral redigeerida.

3. Tehke pildil soovitud muudatused. Kui need on tehtud, klõpsake nuppu Nõus.

# Skannimise peatamine

### Skannimise peatamine

→ Vajutage juhtpaneelil nuppu Cancel (Tühista).

# 8 Seadme HP All-in-One hooldamine

HP All-in-One vajab kerget hooldust. Aeg-ajalt tuleb puhastada klaasi ja kaane sisekülje valget katet, et eemaldada tolm ja tagada koopiate ja skannitud kujutiste selgus. Aeg-ajalt võib olla tarvis ka tindikassette välja vahetada, joondada või puhastada. Käesolevast jaotisest leiate juhised seadme HP All-in-One parimas töökorras hoidmiseks. Nimetatud lihtsaid hooldusprotseduure viige läbi vastavalt vajadusele.

- Kuidas puhastada seadet HP All-in-One
- Enesetesti aruande printimine
- Töö tindikassettidega

# Kuidas puhastada seadet HP All-in-One

Aeg-ajalt tuleb puhastada klaasi ja kaane sisekülje valget katet, et kindlustada koopiate ning skannitud piltide puhtus. Vajalik võib olla ka HP All-in-One'i korpuse välispindadelt tolmu pühkimine.

- Välispindade puhastamine
- Klaasi puhastamine
- Kaane sisekülje puhastamine

#### Välispindade puhastamine

Tolmu ja plekkide eemaldamiseks korpuse välispindadelt kasutage pehmet riiet või kergelt niisutatud svammi. Seadme HP All-in-One sisemus ei vaja puhastamist. Vältige vedelike sattumist seadme HP All-in-One juhtpaneelile ja selle sisemusse.

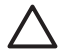

**Hoiatus.** Seadme HP All-in-One välispindade kahjustamise vältimiseks ärge kasutage puhastamisel alkoholi sisaldavaid puhastusvahendeid.

### Klaasi puhastamine

Sõrmejälgede, plekkide, karvade ja tolmuga määrdunud klaas vähendab jõudlust ja mõjutab teatud funktsioonide täpsust.

#### Klaasi puhastamine

- 1. Lülitage HP All-in-One välja, eemaldage toitejuhe pistikupesast ja tõstke skanneri kaas üles.
- 2. Puhastage klaasi pehme riide või svammiga, mida on kergelt niisutatud mitteabrasiivse klaasipuhastusvahendiga.

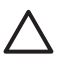

**Hoiatus.** Ärge kasutage klaasi puhastamiseks abrasiivaineid, atsetooni, benseeni või süsiniktetrakloriidi – need võivad klaasi kahjustada. Ärge kandke ega pihustage vedelikku otse klaasile. Vedelik võib klaasi alla valguda ja seadet kahjustada.

- 3. Plekkide tekkimise vältimiseks kuivatage klaas seemisnaha või svammiga.
- 4. Ühendage toitejuhe ja lülitage HP All-in-One sisse.

### Kaane sisekülje puhastamine

Seadme HP All-in-One kaane sisekülje valgele kattele võib koguneda väiksemat prahti.

#### Kaane sisekülje puhastamine

- 1. Lülitage HP All-in-One välja, eemaldage toitejuhe pistikupesast ja tõstke skanneri kaas üles.
- Puhastage kaanealust valget katet pehme riide või svammiga, mis on niisutatud sooja ja lahja seebiveelahusega.
   Peske kaanealust katet ettevaatlikult kuni mustuse eemaldumiseni. Ärge hõõruge kaanealust katet.
- 3. Kuivatage kaanealune kate seemisnaha või pehme riidega.

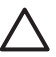

**Hoiatus.** Ärge kasutage paberrätikuid, kuna need võivad kaane sisekülje katet kriimustada.

 Kui kirjeldatud viisil puhastamine ei anna häid tulemusi, siis korrake eelmisi juhiseid, kasutades isopropüülalkoholi (piiritust). Alkoholijääkide eemaldamiseks pühkige katet hoolikalt niiske lapiga.

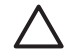

**Hoiatus.** Olge ettevaatlik, et te ei kallaks seadme HP All-in-One klaasile ega välispindadele alkoholi, kuna see võib seadet kahjustada.

5. Ühendage toitejuhe ja lülitage HP All-in-One sisse.

# Enesetesti aruande printimine

Kui printimisel esineb probleeme, siis printige enne tindikassettide vahetamist enesetestiaruanne (Self-Test Report). Aruanne sisaldab seadme (sh tindikassettide) kohta mitmesugust kasulikku teavet.

#### Enesetestiaruande printimine

- 1. Sisestage söötesalve Letter- või A4-formaadis kasutamata valget tavapaberit.
- 2. Vajutage nuppu Cancel (Tühista), hoidke seda all ja vajutage siis nuppu Start Copy Color (Alusta värvilist paljundamist).

HP All-in-One prindib enesetestiaruande, mis võib sisaldada printimisprobleemi põhjust. Aruandes esitatava tinditesti tulemuse näite leiate altpoolt.

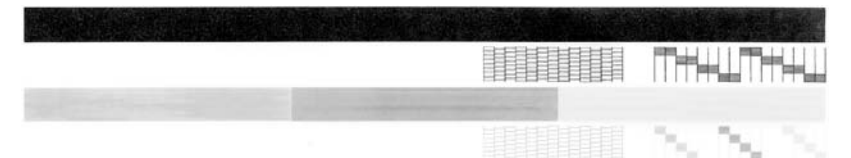

- 3. Veenduge, et testimustrite võrgustik oleks täielik ja paksud värvilised jooned oleksid lõpuni välja joonistatud.
  - Kui mitu joont võrgustikus on katkendlikud, võib see tähendada, et probleem on pihustites. Vajalikuks võib osutuda tindikassettide puhastamine.
  - Kui must joon puudub, on tuhm, triibuline või katkendlik, võib see tähendada, et probleem on parempoolses pesas asuva musta tindi kassetis.
  - Kui mõni värvilistest joontest puudub, on tuhm, triibuline või sellel esineb jooni, võib see tähendada, et probleem on vasakpoolses pesas asuvas kolmevärvilises tindikassetis.

# Töö tindikassettidega

Kindlustamaks seadme HP All-in-One parimat prindikvaliteeti, peaksite aeg-ajalt sooritama teatud lihtsaid hooldusprotseduure. Käesolevas jaotises on toodud näpunäited tindikassettide käsitsemiseks ning juhised tindikassettide väljavahetamiseks, joondamiseks ja puhastamiseks.

Tindikassette võib olla tarvis kontrollida siis, kui tindikasseti märgutuli põleb. See võib tähendada, et tindikassetid on valesti paigaldatud või puuduvad, tindikassettidelt on plastriba jäänud eemaldamata, tindikassettides on tint otsa lõppenud või on prindikelk kinni jäänud.

- Tindikassettide käsitsemine
- Tindikassettide väljavahetamine
- Tindikassettide joondamine
- Tindikassettide puhastamine
- Tindikassettide kontaktide puhastamine

### Tindikassettide käsitsemine

Enne tindikasseti vahetamist või puhastamist peaksite teadma kasseti osade nimetusi ja oskama tindikassette käsitseda.

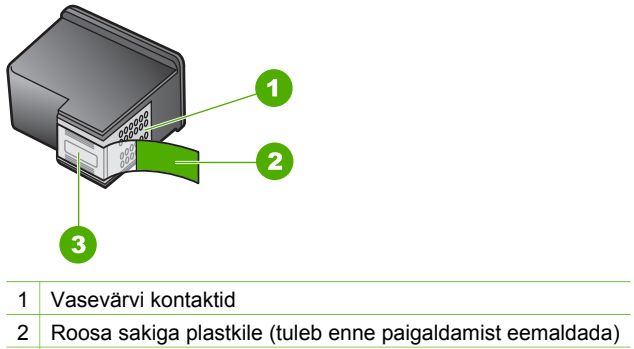

3 Kilega kaetud tindipihustid

Hoidke tindikassetti selle mustadest plastkülgedest, etikett ülespoole. Ärge puudutage vasevärvi kontakte ega tindipihusteid.

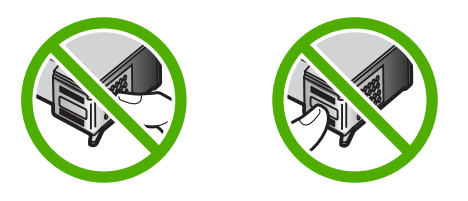

- **Märkus.** Käsitsege tindikassette ettevaatlikult. Tindikassettide mahapillamine või ettevaatamatu käsitsemine võib põhjustada ajutisi printimisprobleeme või isegi jäävkahjustusi.

### Tindikassettide väljavahetamine

Kui tinti on vähe, tehke järgmist.

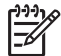

Märkus. Kui tindikassett hakkab tühjenema, kuvatakse arvuti ekraanil sellekohane teade. Tindikassettidesse jäänud tindi kogust saate kontrollida ka seadmega HP All-in-One koos installitud tarkvara kaudu.

Kui kuvatakse hoiatusteade tindi peatse otsalõppemise kohta, varuge uus tindikassett. Tindikassetid tuleks välja vahetada ka siis, kui prinditav tekst on kahvatu või ilmnevad muud tindikassettidega seotud prindikvaliteediprobleemid.

Seadmele HP All-in-One saate veebis tindikassette tellida aadressil www.hp.com/ learn/suresupply. Kui teil palutakse valida oma asukohale vastav riik/regioon, siis tehke seda. Kui olete kõik valikud teinud, klõpsake veebilehel sobivat ostmislinki.

Tindikassettide numbrite loendi leiate selle juhendi tagakaane siseküljelt.

#### Tindikassettide väljavahetamine

1. Veenduge, et HP All-in-One oleks sisse lülitatud.

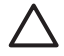

**Hoiatus.** Kui HP All-in-One on tindikasseti vahetamiseks mõeldud luugi avamise ajal välja lülitatud, ei vabasta HP All-in-One tindikassette

väljavahetamiseks. Kui tindikassetid pole kindlalt algasendisse (paremale poole) liikunud, võite tindikassettide eemaldamisel seadetHP All-in-One kahjustada.

2. Avage tindikassetihoidiku luuk. Prindikelk liigub seadme HP All-in-One keskele.

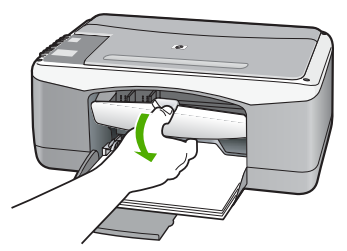

3. Oodake, kuni prindikelk jääb jõudeolekuasendisse paigale ning seejärel vajutage kergelt tindikassetti alla selle vabastamiseks.

Kolmevärvilise tindikasseti väljavahetamisel eemaldage vasakpoolses pesas asuv tindikassett.

Musta tindi või fototindikasseti väljavahetamisel eemaldage parempoolses pesas asuv tindikassett.

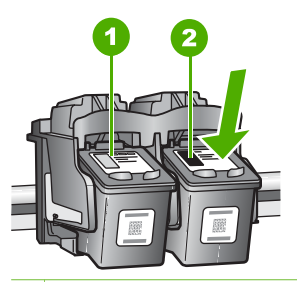

1 Kolmevärvilise tindikasseti pesa

- 2 Musta tindi- ja fototindikasseti pesa
- 4. Tõmmake tindikassett pesast välja (enda poole).
- Kui eemaldate musta tindikasseti selleks, et selle asemele panna fototindikassett, sulgege must tindikassett tindikasseti kaitsega või pange õhukindlasse ümbrisesse.

Kui eemaldate tindikasseti, kuna see oli tindist tühjenemas või tühi, siis andke tindikassett taaskäitlusse. HP Inkjeti kulutarvikute käitlusprogramm toimib paljudes riikides/regioonides ning võimaldab teil kasutatud tindikassette tasuta taaskäitlusse anda. Lisateavet saate järgmiselt veebisaidilt: www.hp.com/hpinfo/globalcitizenship/environment/recycle/inkjet.html

6. Võtke uus tindikassett pakendist välja. Hoidke kassetti ainult mustast plastosast ja eemaldage plastkile, seda õrnalt roosast tõmbesakist tõmmates.

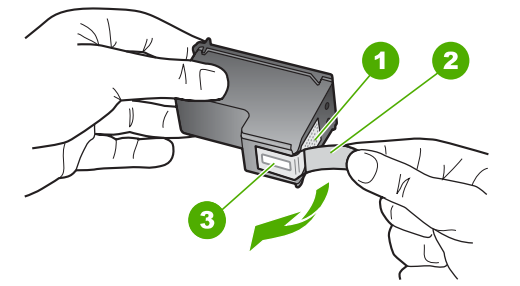

- 1 Vasevärvi kontaktid
- 2 Plastkile roosa tõmbesakiga (tuleb enne paigaldamist eemaldada)
- 3 Kilega kaetud tindipihustid

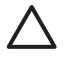

**Hoiatus.** Ärge puudutage vasevärvi kontakte ega tindipihusteid. Nende osade puudutamine võib põhjustada pihustite ummistumist, tindi kvaliteedi halvenemist ning tindikasseti kontaktide halba elektriühendust.

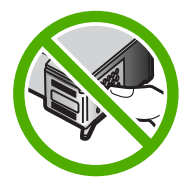

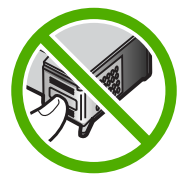

 Libistage uus tindikassett tühja pessa (suunaga ettepoole). Seejärel lükake tindikasseti ülemist osa ettevaatlikult edasi, kuni see kinnitub klõpsuga pessa. Kui paigaldate kolmevärvilist tindikassetti, sisestage see vasakpoolsesse hoidikusse.

Kui paigaldate musta või fototindikassetti, sisestage see parempoolsesse hoidikusse.

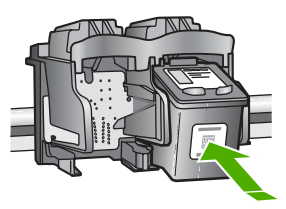

8. Sulgege tindikassetihoidiku luuk.

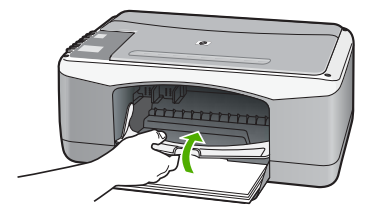

9. Kui tindikasseti joondamiseks ettenähtud kontroll-leht on välja prinditud, asetage see klaasile vasakpoolsesse esinurka, nii et lehekülje ülemine serv jääks vasakule.

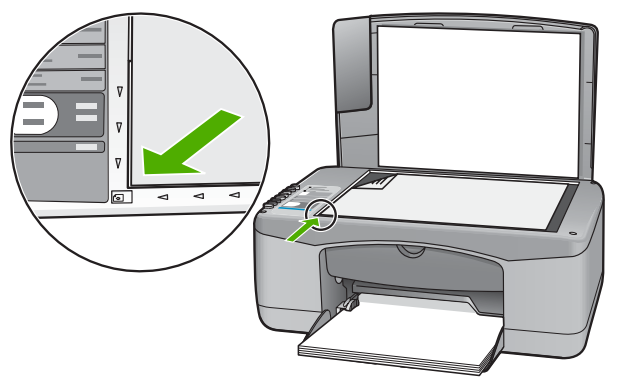

 Vajutage skannimisnuppu Scan (Skannimine). HP All-in-One joondab tindikassetid. Kasutatud joonduslehe võib jäätmekäitlusse anda või ära visata.

# Tindikassettide joondamine

HP All-in-One palub teilt iga kord, kui tindikasseti paigaldate või välja vahetate, tindikassette joondada. Tindikassette võite joondada suvalisel ajal juhtpaneelilt juhtides või seadmega HP All-in-One kaasas olnud tarkvara abil. Tindikassettide joondamine tagab kõrgekvaliteetse prinditulemuse.

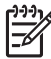

**Märkus.** Kui eemaldate tindikasseti ja panete selle printerisse tagasi, ei nõua HP All-in-One tindikasseti uut joondamist. HP All-in-One peab tindikasseti joondamisväärtused meeles, nii et te ei pea seda uuesti joondama.

### Vastpaigaldatud uute tindikassettide joondamine

1. Kontrollige, et söötesalves oleks Letter- või A4-formaadis kasutamata valget tavapaberit.

HP All-in-One prindib tindikassettide joonduslehe.

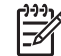

**Märkus.** Kui söötesalves oli tindikasseti joondamise ajal värviline paber, siis joondamine ebaõnnestub. Asetage söötesalve kasutamata valge tavapaber ning proovige uuesti joondada.

Kui joondamine ei õnnestu ka nüüd, siis võib olla tegemist anduri või tindikasseti defektiga. Pöörduge HP klienditoe poole. Minge veebilehele www.hp.com/support. Kui kuvatakse vastav viip, valige oma riik/regioon ning seejärel klõpsake telefoni teel pakutava tehnilise toe kohta teabe saamiseks linki Contact HP (HP kontakt).

- 2. Asetage tindikasseti joondamiseks ettenähtud kontroll-leht seadme klaasi vasakpoolsesse esinurka, lehekülje ülaserv vasakul.
- Vajutage nuppu Scan (Skannimine). HP All-in-One joondab kassetid. Kasutatud joonduslehe võib jäätmekäitlusse anda või ära visata.
## Tindikassettide puhastamine

Kasutage seda funktsiooni, kui enesetesti aruandel on pärast tindikasseti esmakordset paigaldamist põikikriipsud, värvidel on valged triibud või värv on ebaselge. Ärge puhastage tindikassetti, kui see pole vajalik. Kasseti puhastamine raiskab tinti ja lühendab tindipihustite eluiga.

#### Tindikassettide puhastamine tarkvara HP Photosmart kaudu

- 1. Asetage söötesalve letter-, A4- või legal-formaadis kasutamata valge tavapaber.
- Klöpsake rakenduses HP Solution Center (HP lahenduskeskus) nuppu Settings (Sätted), valige Print Settings (Prindisätted) ning seejärel klõpsake käsku Printer Toolbox (Printeri tööriistakast).

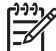

 Märkus. Saate ka aknas Print Properties (Printimise atribuudid) avada dialoogiakna Printer Toolbox (Printeri tööriistakast). Dialoogiaknas Print Properties klõpsake vahekaarti Services (Teenused) ja klõpsake seejärel käsku Service this device (Selle seadme hooldamine).

Ekraanil kuvatakse dialoogiaken Printer Toolbox.

- 3. Klõpsake vahekaarti Device Services (Seadme teenused).
- 4. Klõpsake käsku Clean the Print Cartridges (Puhasta tindikassetid).
- Järgige ekraanil kuvatavaid juhiseid, kuni olete prindikvaliteediga rahul. Seejärel klõpsake nuppu Done (Valmis).
   Kui pärast tindikasseti puhastamist tundub koopia või prinditöö kvaliteet olema halb, proovige enne vastava tindikasseti väljavahetamist puhastada tindikasseti kontaktpindu.

## Tindikassettide puhastamine tarkvara HP Photosmart Mac kaudu juhtides

- 1. Asetage söötesalve letter-, A4- või legal-formaadis kasutamata valge tavapaber.
- 2. Klõpsake tegumiribal HP Photosmart Studio ikooni **Devices** (Seadmed). Kuvatakse dialoogiaken HP Device Manager.
- 3. Veenduge, et hüpikmenüüs Devices (Seadmed) oleks valitud HP All-in-One.
- Valige hüpikmenüüst Information and Settings (Teave ja sätted) käsk Maintain Printer (Printeri hooldus). Kuvatakse dialoogiaken Select Printer (Printeri valimine).
- Kui kuvatakse dialoogiaken Select Printer (Printeri valimine), valige HP All-in-One ja klõpsake siis nuppu Launch Utility (Käivita utiliit). Kuvatakse dialoogiaken HP Printer Utility (HP printeriutiliit).
- 6. Klõpsake dialoogiaknas Configuration Settings Panel (Konfiguratsioonisätete paneel) valikut Clean (Puhastamine).
- 7. Klõpsake käsku Clean (Puhasta).
- Järgige ekraanil kuvatavaid juhiseid, kuni olete prindikvaliteediga rahul. Seejärel sulgege utiliit HP Printer Utility. Kui pärast tindikasseti puhastamist tundub koopia või prinditöö kvaliteet olema

halb, proovige enne vastava tindikasseti väljavahetamist puhastada tindikasseti kontaktpindu.

## Tindikassettide kontaktide puhastamine

Puhastage tindikasseti kontakte siis, kui pärast tindikasseti puhastamist või joondamist kuvatakse näidikul korduvalt teade, mis palub tindikassetti kontrollida, või kui tindikasseti märgutuli vilgub.

Enne tindikasseti kontaktide puhastamist eemaldage tindikassett ning veenduge, et kontaktid on puhtad. Pange tindikassett tagasi seadmesse. Kui tindikassettide kontrollimist nõudvate teadete kuvamine jätkub, siis puhastage tindikasseti kontakte.

Veenduge, et teil oleksid käepärast järgmised vahendid:

 Kuivad vahtkummist svammid, kiuvaba riie või muu pehme materjal, mis ei lagune ega jäta kiudusid.

Nõuanne. Kohvifiltrid on ebemevabad ja sobivad hästi tindikassettide

 Destilleeritud, filtreeritud või pudelisse villitud vesi (kraanivesi võib sisaldada saasteaineid, mis võivad tindikassette kahjustada).

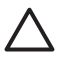

Hoiatus. Ärge kasutage tindikasseti kontaktide puhastamiseks dokumendiklaasi puhastusaineid ega alkoholi. Need võivad kahjustada tindikassetti või HP All-in-One'i.

## Tindikasseti kontaktide puhastamine

- 1. Lülitage HP All-in-One sisse ja avage tindikassetihoidiku luuk. Prindikelk liigub seadme HP All-in-One keskele.
- Oodake, kuni prindikelk jõudeolekuasendisse paigale jääb. Seejärel eemaldage toitejuhe seadme HP All-in-One tagaküljel asuvast pesast.
- 3. Tindikasseti vabastamiseks vajutage seda kergelt allapoole. Seejärel tõmmake see kassetipesast enda suunas välja.

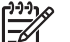

Märkus. Ärge eemaldage mõlemaid tindikassette üheaegselt.

Eemaldage ja puhastage üks tindikassett korraga. Ärge jätke tindikassetti seadmest HP All-in-One välja kauemaks kui 30 minutit.

- 4. Vaadake, et tindikassettide kontaktidel poleks tinti ega muud mustust.
- Kastke puhas vahtkummist svamm või ebemevaba riie destilleeritud vette ja pigistage sellest liigne vesi välja.
- 6. Hoidke tindikassetti selle külgedest.
- 7. Puhastage ainult vasevärvi kontakte. Laske tindikassettidel umbes kümmekond minutit kuivada.

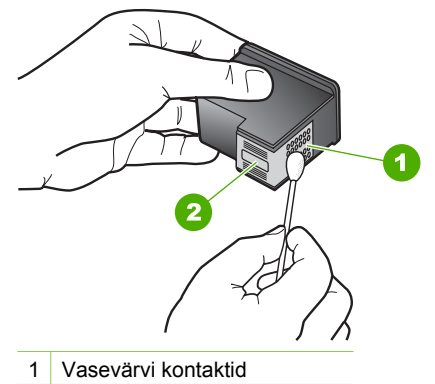

- 2 Tindidüüsid (mitte puhastada)
- 8. Suruge tindikassett tagasi pessa. Vajutage tindikassetti ettepoole, kuni see lukustub klõpsatusega oma kohale.
- 9. Vajadusel korrake neid toiminguid järgmise tindikassetiga.
- 10. Sulgege ettevaatlikult tindikassetihoidiku luuk ja lülitage HP All-in-One uuesti sisse.

# **9** Kulumaterjalide tellimine

HP veebisaidilt saate tellida HP tooteid (nt soovitatavat tüüpi pabereid ja tindikassette).

- Paberi ja muude kandjate tellimine
- Tindikassettide tellimine
- Muude kulumaterjalide tellimine

## Paberi ja muude kandjate tellimine

HP paberite ja muude kulumaterjalide (nt paberite HP Premium Photo või HP All-in-One) tellimiseks siirduge aadressile www.hp.com/learn/suresupply. Kui teil palutakse valida oma asukohale vastav riik või regioon, siis tehke seda. Kui olete kõik valikud teinud, klõpsake veebilehel sobivat ostmislinki.

## Tindikassettide tellimine

Tindikassettide numbrite loendi leiate selle juhendi tagakaane siseküljelt. Ka seadmega HP All-in-One kaasa pandud tarkvara abil saate välja selgitada kõigi tindikassettide tellimisnumbrid. Tindikassette saate tellida HP veebisaidilt. Lisaks võite oma seadmele sobivate tindikassettide tellimisnumbrite väljaselgitamiseks ja tindikassettide ostmiseks pöörduda HP kohaliku edasimüüja poole.

HP pabereid ja muid tarvikuid saate tellida aadressilt www.hp.com/learn/suresupply. Kui teil palutakse valida oma asukohale vastav riik või regioon, siis tehke seda. Kui olete kõik valikud teinud, klõpsake veebilehel sobivat ostmislinki.

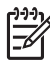

**Märkus.** Tindikassettide elektroonilist tellimist ei toetata kõigis riikides/ regioonides. Kui teie riigis/regioonis ei toetata elektroonilist tellimist, pöörduge tindikassettide ostuteabe saamiseks HP kohaliku edasimüüja poole.

## Tindikassettide tellimine tarkvara HP Photosmart kaudu

 Klõpsake utiliidis HP Solution Center (HP lahenduskeskus) nuppu Settings (Sätted), Print Settings (Prindisätted) ja Printer Toolbox (Printeri tööriistakast).

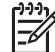

Märkus. Saate ka aknas Print Properties (Printimise atribuudid) avada dialoogiakna Printer Toolbox (Printeri tööriistakast). Dialoogiaknas Print Properties klõpsake vahekaarti Services (Teenused) ja klõpsake seejärel käsku Service this device (Selle seadme hooldamine).

- 2. Klõpsake vahekaarti Estimated Ink Levels (Hinnanguline tindikogus).
- Klõpsake nuppu Print Cartridge Ordering Information (Tindikassettide tellimisteave).

Kuvatakse tindikassettide tellimisnumbrid.

4. Klõpsake nuppu Order Online (Telli Internetist). HP saadab printeri kohta üksikasjaliku teabe (sh mudeli number, seerianumber ja tindikogus kassettides) volitatud edasimüüjale. Vajaminevad kulumaterjalid on juba eelnevalt märgitud. Saate muuta koguseid, üksusi lisada või eemaldada ning seejärel tellimuse sisu üle kontrollida.

## Tellimisnumbri leidmine tarkvara HP Photosmart Mac kaudu

- 1. Klõpsake tegumiribal HP Photosmart Studio ikooni **Devices** (Seadmed). Kuvatakse dialoogiaken **HP Device Manager**.
- 2. Veenduge, et hüpikmenüüs Devices (Seadmed) oleks valitud HP All-in-One.
- Valige hüpikmenüüst Information and Settings (Teave ja sätted) käsk Maintain Printer (Printeri hooldus).
   Kuvetakaa dialaagiakan Seleet Printer (Printeri velimina)
  - Kuvatakse dialoogiaken Select Printer (Printeri valimine).
- Kui kuvatakse dialoogiaken Select Printer (Printeri valimine), valige HP All-in-One ja klõpsake siis nuppu Launch Utility (Käivita utiliit). Kuvatakse dialoogiaken HP Printer Utility (HP printeriutiliit).
- Klõpsake loendis Configuration Settings (Konfiguratsioonisätted) käsku Supply Info (Tarvikuteave).

Kuvatakse tindikassettide numbrite loend.

 Kui soovite tindikassette tellida, klõpsake alal Configuration Settings linki Supplies Status (Tarvikute olek) ja klõpsake siis linki Order HP Supplies (HP tarvikute tellimine).

## Muude kulumaterjalide tellimine

Muude tarvikute, näiteks seadme HP All-in-One tarkvara, trükitud kasutusjuhendi, installijuhendi või kulumaterjalide tellimiseks helistage oma riigi/regiooni telefoninumbril.

| Riik/regioon                                                   | Telefoninumber tellimiseks:                                     |
|----------------------------------------------------------------|-----------------------------------------------------------------|
| Aasia Vaikse ookeani riigid/regioonid<br>(välja arvatud Japan) | 65 272 5300                                                     |
| Austraalia                                                     | 1300 721 147                                                    |
| Euroopa                                                        | +49 180 5 290220 (Saksamaa)<br>+44 870 606 9081 (Suurbritannia) |
| Uus-Meremaa                                                    | 0800 441 147                                                    |
| Lõuna-Aafrika                                                  | +27 (0)11 8061030                                               |
| USA ja Kanada                                                  | 1-800-HP-INVENT (1-800-474-6836)                                |

Kui soovite tellida kulumaterjale riigis/regioonis, mis puudub eeltoodud tabelist, vt www.hp.com/support. Kui kuvatakse vastav viip, valige oma riik/regioon ja klõpsake seejärel tehnilisele toetelefonile helistamisteabe saamiseks linki Contact HP. See peatükk sisaldab seadme HP All-in-One tõrkeotsinguteavet. Siin on toodud konkreetne teave installi- ja seadistusprobleemide kohta ja teatud osa seadme kasutamist käsitlevatest teemadest. Lisateavet tõrkeotsingu kohta leiate tarkvaraga kaasa pandud elektroonilisest spikrist.

Enamiku probleemide põhjuseks seadme HP All-in-One ühendamine USB-kaabli abil arvutiga enne seadme HP All-in-One tarkvara arvutisse installimist. Kui ühendasite seadme HP All-in-One arvutiga enne seda, kui tarkvara installimise kuval vastav juhis antakse, peate täitma järgmised juhiseid.

## Põhilisemate seadistusprobleemide tõrkeotsing

- 1. Eemaldage USB-kaabel arvutist.
- 2. Desinstallige tarkvara (kui olete selle juba installinud).
- 3. Taaskäivitage arvuti.
- 4. Lülitage HP All-in-One välja, oodake üks minut, seejärel taaskäivitage see.
- 5. Installige seadme HP All-in-One tarkvara uuesti.

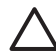

**Hoiatus.** Ärge ühendage USB-kaablit arvutiga enne, kui tarkvara installimise käigus kuvatakse vastav juhis.

Lisateavet tarkvara desinstallimise ja uuestiinstallimise kohta vt teemast Tarkvara desinstallimine ja uuestiinstallimine.

Selles peatükis käsitletavad muud teemad leiate järgmisest loendist.

## Selles kasutusjuhendis kirjeldatud tõrkeotsingu lisateemad

- Seadistuse tõrkeotsing: sisaldab teavet riistvara seadistamise ja tarkvara installimise kohta.
- Töötamise tõrkeotsing: sisaldab teavet probleemide kohta, mis võivad ilmneda seadme HP All-in-One funktsioonide kasutamisel tavapärase töö käigus.

Seadme HP All-in-One või tarkvara HP Photosmart teatud tõrkeotsinguteave on saadaval ka lisaallikate vahendusel. Vt teemat Lisateave.

Kui te ei saanud probleemi lahendatud käesoleva juhendi või HP veebisaidi kaasabil, helistage oma riigi/regiooni HP klienditeenindusse. Lisateavet vt teemast HP garantii ja tugi.

## Seletusfaili kuvamine

Süsteeminõuete ja võimalike installiprobleemide kohta leiate lisateavet ka seletusfailist (Readme).

- Windowsis klõpsake seletusfailile juurdepääsuks nuppu Start, valige käsk Programs (Programmid) või All Programs (Kõik programmid), HP, Deskjet F300 All-in-One Series ja klõpsake siis valikut Readme (Seletusfail).
- Macintoshi puhul topeltklõpsake seletusfailile juurdepääsuks seadme HP All-in-One tarkvara-CD juurkaustas asuvat ikooni.

## Seadistamise tõrkeotsing

See jaotis sisaldab seadistuse ja konfiguratsiooni tõrkeotsingu näpunäiteid levinumate riistvara ja faksi seadistamisega seotud probleemide puhul.

## Riistvara seadistamise tõrkeotsing

Järgige selles jaotises antud juhiseid kõigi seadme HP All-in-One riistvara seadistamise ajal tekkida võivate probleemide lahendamiseks.

## HP All-in-One ei lülitu sisse

Põhjus. HP All-in-One pole õigesti toitevõrku ühendatud.

#### Lahendus.

 Veenduge, et toitekaabel oleks nii seadmega HP All-in-One kui ka toitepistikupessa korralikult ühendatud. Ühendage toitejuhtme pistik maandatud toitepistikupessa, liigpingepiirikusse või pikendusjuhtmega pistikupesamoodulisse.

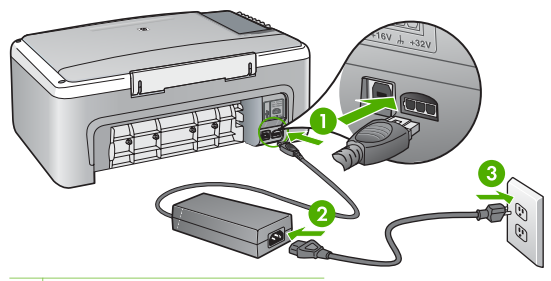

- 1 Toitejuhtme ühenduspesa
- 2 Toitejuhe ja adapter
- 3 Maandatud toitepistikupesa
- Kui kasutate lülitiga pikendusjuhet, veenduge, et see oleks sisse lülitatud. Võite ka proovida seadet HP All-in-One maandatud toitepistikupessa otse ühendada.
- Kontrollige toitepistikupesa korrasolekut. Ühendage pistikupessa tarviti, mis on kindlasti töökorras, ja kontrollige, kas tarviti töötab. Kui see pole nii, võib probleem olla toitepistikupesas.
- Kui lülitate seadme HP All-in-One lülitiga pistikupessa, veenduge, et lüliti oleks sisselülitatud asendis. Kui lüliti on sisselülitatud asendis, kuid toidet siiski pole, võib probleem olla toitepistikupesas.

Põhjus. Vajutasite nuppu On (Sees) liiga kiiresti.

Lahendus. HP All-in-One ei pruugi nupu On (Sees) liiga kiirele vajutamisele reageerida. Vajutage nuppu On (Sees) üks kord. Seadme HP All-in-One sisselülitumiseks võib kuluda mõni minut. Kui vajutate selle aja jooksul nuppu On (Sees) uuesti, võite seadme taas välja lülitada.

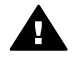

**Ettevaatust!** Kui seadeHP All-in-One ei lülitu ikkagi sisse, võib põhjuseks olla rike mehaanikaosas. LahutageHP All-in-One toitevõrgust ja pöörduge HP poole. Minge aadressile:

#### www.hp.com/support

Kui küsitakse, valige oma riik/piirkond ning seejärel klõpsake linki Contact HP (HP kontaktteave) tehnilise toetelefoni kohta teabe saamiseks.

# Ühendasin USB-kaabli, kuid mul on probleeme seadme HP All-in-One kasutamisel koos arvutiga

Lahendus. Enne USB-kaabli ühendamist peate installima seadmega HP All-in-One kaasas olnud tarkvara. Ärge ühendage installimisel USB-kaablit arvutiga enne, kui ekraanil kuvatakse vastav juhis. USB-kaabli ühendamine enne vastava juhise kuvamist võib põhjustada tõrke.

Kui olete tarkvara arvutisse installinud, on seadme HP All-in-One ja arvuti omavaheline ühendamine USB-kaabli abil lihtne. Ühendage USB-kaabli üks ots arvuti vastavasse pistikupessa ja teine ots seadme HP All-in-One tagaküljel asuvasse pessa. Kaabli saate ühendada suvalisse arvuti tagaküljel asuvasse USB-porti.

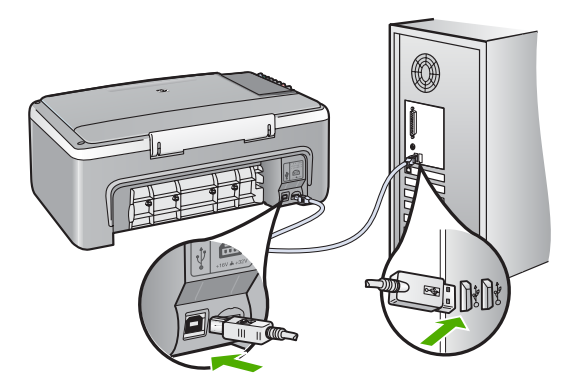

Lisateavet tarkvara installimise ja USB-kaabli ühendamise kohta vaadake seadmega HP All-in-One kaasas olevast installijuhendist.

#### HP All-in-One ei prindi

#### Lahendus.

 Vaadake toitenupu On (Sees) märgutuld, mis asub seadme HP All-in-One esiküljel. Kui see on kustunud, on seade HP All-in-One välja lülitatud. Veenduge, et toitekaabel oleks seadmega HP All-in-One ja toitepistikupessa korralikult ühendatud. Vajutage seadme HP All-in-One sisselülitamiseks nuppu **On (Sees)**.

- Veenduge, et tindikassetid oleksid paigaldatud.
- Veenduge, et söötesalves oleks paberit.
- Veenduge, et seadmes HP All-in-One poleks paberiummistust.
- Kontrollige, ega prindikelk ole kinni jäänud.
  - Prindikelgule juurdepääsuks avage printeri tindikassetihoidiku luuk. Eemaldage kõik prindikelgu liikumist takistavad objektid (sh mis tahes pakkematerjal). Lülitage HP All-in-One välja ja seejärel uuesti sisse.
- Kontrollige, ega seadme HP All-in-One printimisjärjekorda ole peatatud (Windowsi puhul) ega lõpetatud (Macintoshis). Kui on, siis valige printimise jätkamiseks vajalik säte. Lisateavet prindijärjekorra vaatamiseks leiate oma arvutisse installitud opsüsteemiga kaasas olnud dokumentatsioonist.
- Kontrollige USB-kaablit. Kui kasutate mõnda vanemat kaablit, ei pruugi see õigesti töötada. Proovige kaabel ühendada mõne muu seadmega, et kontrollida, kas see töötab. Kui täheldate probleeme, tuleb USB-kaabel arvatavasti välja vahetada. Samuti veenduge, et kaabel poleks pikem kui 3 meetrit.
- Kontrollige, kas teil on USB-valmidusega arvuti. Mõned opsüsteemid (nt Windows 95 ja Windows NT) ei toeta USB-ühendusi. Lisateavet saate oma opsüsteemiga kaasas olnud dokumentatsioonist.
- Kontrollige seadme HP All-in-One ja arvuti vahelist ühendust. Veenduge, et USB-kaabel oleks seadme HP All-in-One tagaküljel asuvasse USB-porti korralikult ühendatud. Veenduge, et USB-kaabli teine ots oleks ühendatud arvuti USB-porti. Kui kaabel on õigesti ühendatud, lülitage HP All-in-One välja ja seejärel uuesti sisse.

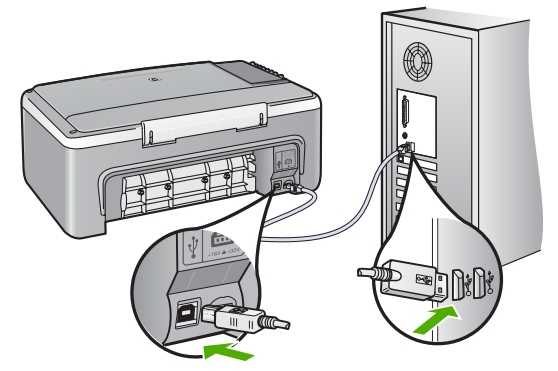

- Kui te ühendate seadme HP All-in-One USB-jaoturi kaudu, veenduge, et jaotur oleks sisse lülitatud. Kui jaotur on sisse lülitatud, proovige ühendada seade otse arvutiga.
- Kontrollige muid ühendatud printereid või skannereid. Võib-olla peate vanemad tooted oma arvuti küljest eemaldama.
- Proovige ühendada USB-kaabel arvuti mõnda teise USB-porti. Pärast ühenduste kontrollimist proovige, kas abi on arvuti taaskäivitamisest. Lülitage HP All-in-One välja ja taas sisse.

- Pärast ühenduste kontrollimist proovige arvutit uuesti käivitada. Lülitage HP All-in-One välja ja taas sisse.
- Vajadusel desinstallige ning installige seadmega HP All-in-One kaasas olev tarkvara uuesti. Lisateavet vt Tarkvara desinstallimine ja uuestiinstallimine.

Lisateavet seadme HP All-in-One seadistamise ja arvutiga ühendamise kohta leiate seadmega HP All-in-One kaasas olevast installijuhendist.

Kui seadme HP All-in-One ja arvuti vaheline ühendus ei toimi, tehke järgmist.

## Tarkvarainstalli tõrkeotsing

Kui teil tekib tarkvara installimisel probleeme, vaadake võimaliku lahenduse leidmiseks alljärgnevaid teemasid. Kui teil tekib häälestamise ajal probleeme riistvaraga, vaadake peatükki Riistvara seadistamise tõrkeotsing.

Seadme HP All-in-One tarkvara tavapärase installimise ajal toimub üks järgmistest:

- 1. Seadme HP All-in-One tarkvara-CD käivitub automaatselt.
- 2. Tarkvara installitakse.
- 3. Failid kopeeritakse teie arvutisse.
- 4. Teil palutakse HP All-in-One arvutiga ühendada.
- 5. Installiviisardi ekraanile ilmub rohelist värvi kiri OK ja märge.
- 6. Teil palutakse arvuti taaskäivitada.
- 7. Käivitub registreerimisprotsess.

Kui mõnda loetletust ei juhtunud, võib installiga olla probleeme.

Windowsiga arvutisse installitud tarkvara kontrollimiseks tehke järgmist:

- Käivitage teenus HP Solution Center (HP lahenduskeskus) ja kontrollige, kas kuvatakse järgmised nupud: Scan Picture (Skanni pilt) ja Scan Document (Skanni dokument). Kui nupuikoonid kohe ei ilmu, oodake mõni minut, kuni HP All-in-One loob ühenduse teie arvutiga. Nuppude puudumise korral vt teemat Rakenduses HP Solution Center (HP lahenduskeskus) (Windowsi puhul) puudub osa nuppe.
- Avage dialoogiboks Printers (Printerid) ning kontrollige, kas HP All-in-One on loendis olemas.
- Vaadake, kas Windowsi tegumiribal parempoolses servas asuval olekualal on seadme HP All-in-One ikoon. See näitab, et HP All-in-One on valmis.

#### CD sisestamisel arvuti CD-seadmesse ei juhtu midagi.

Lahendus. Kui installiprogramm automaatselt ei käivitu, saate selle käivitada käsitsi.

## Installi käivitamine Windowsiga arvutis

- 1. Valige Windowsis menüü Start käsk Run (Käivita).
- Dialoogiaknasse Run (Käivita) tippige d:\setup.exe ja klõpsake nuppu OK. Kui teie arvutis on CD-seadmele määratud D asemel mõni muu täht, sisestage vastav täht.

#### Intalli käivitamine Maciga arvutis

- 1. CD sisu kuvamiseks topeltklõpsake arvuti töölaual CD-ikooni.
- 2. Topeltklõpsake installeriikooni.

#### Windowsis ilmub ekraanile süsteemi miinimumnõuetele vastavuse kontrolli kuva

Lahendus. Teie süsteem ei vasta tarkvara installimiseks esitatavatele miinimumnõuetele. Probleemi põhjuse täpsustamiseks klõpsake linki Details (Üksikasjad) ning seejärel lahendage probleem enne järgmist tarkvara installimise katset.

Saate proovida ka installida tarkvara HP Photosmart Essential. HP Photosmart Essential pakub vähem võimalusi kui HP Photosmart Premier, kuid vajab arvutis vähem kettaruumi ja mälu.

Lisateavet tarkvara HP Photosmart Essential installimise kohta vaadake seadmega HP All-in-One kaasas olevast installijuhendist.

#### USB ühendamise viibale ilmub punane X.

Lahendus. Üldjuhul kuvatakse roheline märge, mis tähendab isehäälestuva seadme installi õnnestumist. Punane "X" näitab isehäälestuse nurjumist.

- 1. Veenduge, et juhtpaneeli kate oleks kindlalt kinnitatud, lahutage seadme HP All-in-One toitekaabel ja seejärel ühendage see uuesti.
- 2. Veenduge, et USB-kaabel ja toitekaabel oleksid ühendatud.

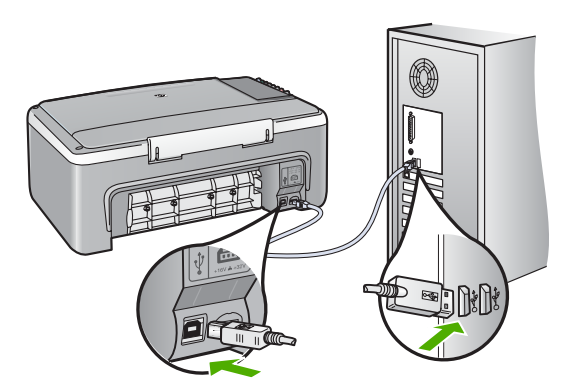

- Klõpsake isehäälestuse uuesti katsetamiseks nuppu Retry (Proovi uuesti). Kui see ei tööta, jätkake järgmise juhisega.
- 4. USB-kaabli õige ühendatuse kontrollimiseks tehke järgmist.
  - Eemaldage USB-kaabel ning ühendage seejärel uuesti.
  - Ärge ühendage USB-kaablit klaviatuuriga ega toiteta jaoturiga.
  - Veenduge, et USB-kaabel poleks pikem kui 3 meetrit.
  - Kui teie arvutiga on ühendatud mitu USB-seadet, tuleks muud seadmed installimise ajaks võib-olla eemaldada.

- 5. Jätkake installi. Kui ekraanil kuvatakse sellekohane juhis, taaskäivitage arvuti.
- Kui te kasutate Windowsiga arvutit, avage utiliit HP Solution Center (HP lahenduskeskus) ja kontrollige põhiikoonide olemasolu (Scan Picture ja Scan Document). Kui neid põhiikoone ei kuvata, desinstallige tarkvara ja installige see uuesti. Lisateavet vt teemast Tarkvara desinstallimine ja uuestiinstallimine.

#### Sain teate, et tekkinud on tundmatu tõrge

Lahendus. Jätkake installi. Kui see ei õnnestu, peatage install ja alustage seda uuesti, järgides ekraanil kuvatavaid juhiseid. Kui tekib tõrge, peate võib-olla tarkvara desinstallima ning seejärel uuesti installima. Ärge kustutage seadme HP All-in-One programmifaile lihtsalt arvuti kõvakettalt! Eemaldage tarkvarafailid kindlasti seadmega HP All-in-One kaasas oleva tarkvara koosseisu kuuluva desinstalliutiliidi abil.

Lisateavet vt Tarkvara desinstallimine ja uuestiinstallimine.

# Rakenduses HP Solution Center (HP lahenduskeskus) (Windowsi puhul) puudub osa nuppe

Kui põhiikoone (Scan Picture ja Scan Document) ei kuvata, ei pruugi install olla lõpule viidud.

Lahendus. Kui install ei jõudnud lõpule või osutus vigaseks, peate tarkvara desinstallima ning seejärel uuesti installima. Ärge kustutage seadme HP All-in-One programmifaile lihtsalt arvuti kõvakettalt! Eemaldage tarkvarafailid kindlasti seadme HP All-in-One tarkvara koosseisu kuuluva desinstalliutiliidi abil. Lisateavet vt Tarkvara desinstallimine ja uuestiinstallimine.

#### Registreerimiskuva ei ilmu (ainult Windowsi puhul).

Lahendus. Registreerimiskuvale (Sign up now) juurdepääsuks klõpsake Windowsi tegumiribal nuppu Start ja valige käsk Programs (Programmid) või All Programs (Kõik programmid) ja HP, Deskjet F300 All-in-One Series ning klõpsake käsku Product Registration (Toote registreerimine).

#### Ikoon HP Digital Imaging Monitor ei ilmu tegumiribale

Lahendus. Kui olekualale (harilikult töölaua paremas alumises nurgas) ei ilmu seadme HP Digital Imaging Monitor ikooni, käivitage utiliit HP Solution Center (HP lahenduskeskus) ja kontrollige, kas seal on kõik põhiikoonid on olemas.

Lisateavet seadme HP Solution Center (HP lahenduskeskus) põhiikoonide puudumise kohta leiate teemast Rakenduses HP Solution Center (HP lahenduskeskus) (Windowsi puhul) puudub osa nuppe.

## Tarkvara desinstallimine ja uuestiinstallimine

Kui install ei jõudnud lõpule või kui ühendasite USB-kaabli arvutiga enne, kui seda tarkvara installikuval vastava juhisega teha paluti, peaksite tarkvara desinstallima ning seejärel uuesti installima. Ärge kustutage seadme HP All-in-One programmifaile lihtsalt arvuti kõvakettalt! Eemaldage tarkvarafailid kindlasti seadmega HP All-in-One kaasas oleva tarkvara koosseisu kuuluva desinstalliutiliidi abil.

Desinstall võib kesta 20–40 minutit. Windowsiga arvutis saab tarkvara desinstallida kolmel viisil, Macintoshis on selleks üks võimalus.

## Windowsiga arvutist desinstallimine, meetod 1

- 1. Eemaldage HP All-in-One arvuti küljest. Ärge ühendage seadet HP All-in-One arvutiga enne, kui olete tarkvara taasinstallimise lõpetanud.
- 2. Vajutage seadme HP All-in-One väljalülitamiseks nuppu On (Sees).
- Klõpsake Windowsi tegumiribal nuppu Start. Valige käsk Programs (Programmid) või XP puhul All Programs (Kõik programmid), käsk HP ja käsk Deskjet F300 All-in-One Series ning klõpsake käsku Uninstall (Desinstalli).
- 4. Järgige ekraanil kuvatavaid juhiseid.
- Kui teilt küsitakse, kas soovite eemaldada ühiskasutatavad failid, klõpsake No (Ei). Muud neid faile kasutavad programmid võivad failide kustutamise korral mitte enam töötada.
- 6. Taaskäivitage arvuti.

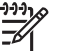

**Märkus.** Veenduge, et HP All-in-One oleks enne arvuti taaskäivitamist arvutist lahutatud. Ärge ühendage seadet HP All-in-One arvutiga enne, kui olete tarkvara taasinstallimise lõpetanud.

- Tarkvara taasinstallimiseks sisestage seadme HP All-in-One CD oma arvuti CDseadmesse ja järgige ekraanil kuvatavaid js seadmega HP All-in-One kaasapandud installijuhendis sisalduvaid juhiseid.
- 8. Kui tarkvara on installitud, ühendage HP All-in-One oma arvutiga.
- Vajutage seadme HP All-in-One sisselülitamiseks nuppu On (Sees).
  Pärast seadme HP All-in-One ühendamist ja sisselülitamist võib kuluda mitu minutit enne, kui kõik isehäälestustoimingud (plug and play) lõpule jõuavad.
- 10. Järgige ekraanil kuvatavaid juhiseid.

Pärast tarkvara installimist ilmub Windowsi olekualale olekumonitori HP Digital Imaging Monitor ikoon.

Tarkvara installi normaalse lõpulejõudmise kontrollimiseks topeltklõpsake töölaual ikooni HP Solution Center (HP lahenduskeskus). Kui dialoogiaknas HP Solution Center (HP lahenduskeskus) kuvatakse põhiikoonid (Scan Picture ja Scan Document, on tarkvara õigesti installitud.

#### Windowsiga arvutist desinstallimiseks, meetod 2

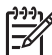

**Märkus.** Kasutage seda meetodit juhul, kui käsk **Uninstall** (Desinstalli) pole Windowsi menüüs Start saadaval.

- 1. Klõpsake Windowsi tegumiribal Start (Alusta), Settings (Seaded), Control Panel (Juhtpaneel).
- 2. Topeltklõpsake valikut Add/Remove Programs (Lisa/eemalda programme).
- Valige loendist HP PSC & Officejet 6.0 ja klõpsake nuppu Change/Remove (Muuda/eemalda).
   Järgige ekraanil kuvatavaid juhiseid.
- 4. Eemaldage HP All-in-One arvutist.
- 5. Taaskäivitage arvuti.

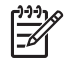

**Märkus.** Veenduge, et HP All-in-One oleks enne arvuti taaskäivitamist arvutist lahutatud. Ärge ühendage seadet HP All-in-One arvutiga enne, kui olete tarkvara taasinstallimise lõpetanud.

- 6. Sisestage arvuti CD-seadmesse seadmega HP All-in-One kaasas olnud CD ja käivitage seejärel installiprogramm (Setup).
- Järgige ekraanil kuvatavaid juhiseid ja seadmega HP All-in-One kaasas olnud installijuhendis toodud juhiseid.

#### Windowsiga arvutist desinstallimiseks, meetod 3

Märkus. Kasutage seda meetodit juhul, kui käsk Uninstall (Desinstalli) pole Windowsi menüüs Start saadaval.

- 1. Sisestage arvuti CD-seadmesse seadmega HP All-in-One kaasas olnud CD ja käivitage seejärel installiprogramm (Setup).
- 2. Klõpsake nuppu Uninstall (Desinstalli) ja järgige ekraanil kuvatavaid juhiseid.
- 3. Eemaldage HP All-in-One arvutist.
- 4. Taaskäivitage arvuti.

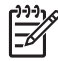

**Märkus.** Veenduge, et HP All-in-One oleks enne arvuti taaskäivitamist arvutist lahutatud. Ärge ühendage seadet HP All-in-One arvutiga enne, kui olete tarkvara taasinstallimise lõpetanud.

- 5. Käivitage uuesti seadme HP All-in-One installiprogramm.
- 6. Valige käsk Reinstall (Installi uuesti).
- 7. Järgige ekraanil kuvatavaid juhiseid ja seadmega HP All-in-One kaasas olnud installijuhendis toodud juhiseid.

#### Desinstallimine Maciga arvutist

- 1. Eemaldage HP All-in-One Maci küljest.
- 2. Topeltklõpsake kausta Applications: Hewlett-Packard.
- Topeltklõpsake ikooni HP Uninstaller. Järgige ekraanil kuvatavaid juhiseid.
- 4. Pärast tarkvara desinstallimist ühendage HP All-in-One lahti ja seejärel taaskäivitage arvuti.

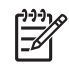

**Märkus.** Veenduge, et HP All-in-One oleks enne arvuti taaskäivitamist arvutist lahutatud. Ärge ühendage seadet HP All-in-One arvutiga enne, kui olete tarkvara taasinstallimise lõpetanud.

- 5. Tarkvara taasinstallimiseks sisestage seadme HP All-in-One CD oma arvuti CDseadmesse.
- 6. Klõpsake töölaual ikooni CD ning seejärel topeltklõpsake ikooni HP All-in-One Installer.
- 7. Järgige ekraanil kuvatavaid juhiseid ja seadmega HP All-in-One kaasas olnud installijuhendis toodud juhiseid.

## Tööfunktsioonide tõrkeotsing

See jaotis sisaldab teavet paberi ja tindikasseti tõrkeotsingu kohta.

Kui teil on Interneti-ühendus, saate abi HP veebisaidilt aadressil www.hp.com/support. Veebisaidil on ka vastuseid korduma kippuvatele küsimustele.

## Paberi tõrkeotsing

Paberiummistuste vältimiseks kasutage ainult seadme HP All-in-One jaoks soovitatavaid paberitüüpe. Soovitatavate paberite loendi leiate aadressilt www.hp.com/support.

Ärge sisestage söötesalve kaardunud, kortsus, murtud või rebitud servadega paberit.

Kui teie seadmes tekib paberiummistus, järgige selle eemaldamiseks neid juhiseid.

## Paberiummistuste kõrvaldamine

Kui seadmes HP All-in-One on tekkinud paberiummistus, avage selle leidmiseks kõigepealt tagumine luuk.

Kui tagumiste rullikute vahel paberiummistust pole, avage kontrollimiseks esiluuk.

## Paberiummistuse kõrvaldamine tagumise luugi kaudu

1. Vajutage tagumise luugi avamiseks sakki luugi vasakus ääres. Eemaldage luuk, tõmmates seda seadmest HP All-in-One eemale.

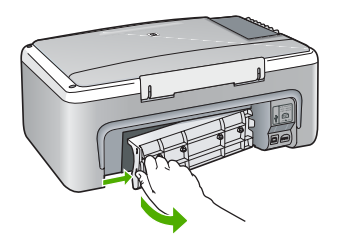

2. Tõmmake paber ettevaatlikult rullikute vahelt ära.

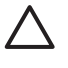

**Hoiatus.** Kui paber rullikute vahelt eemaldamisel rebeneb, kontrollige, et rullikute ja rataste vahele ei jääks paberitükke. Kui te seadmest HP All-in-One kõiki paberitükke ei eemalda, võib tekkida uusi ummistusi.

- 3. Pange tagumine luuk tagasi. Vajutage luuki ettevaatlikult edasisuunas, kuni see kohale klõpsatab.
- Käesoleva printimistöö jätkamiseks vajutage nuppu Start Copy Black (Alusta mustvalget paljundamist).

#### Paberiummistuse kõrvaldamine esiluugi kaudu

1. Vajaduse korral tõmmake söötesalve selle avamiseks allapoole. Avage seejärel tindikassetihoidiku luuk.

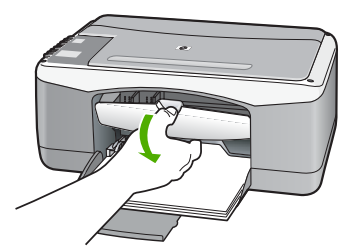

2. Tõmmake paber ettevaatlikult rullikute vahelt ära.

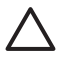

**Hoiatus.** Kui paber rullikute vahelt eemaldamisel rebeneb, kontrollige, et rullikute ja rataste vahele ei jääks paberitükke. Kui te seadmest HP All-in-One kõiki paberitükke ei eemalda, võib tekkida uusi ummistusi.

3. Sulgege tindikassetihoidiku luuk.

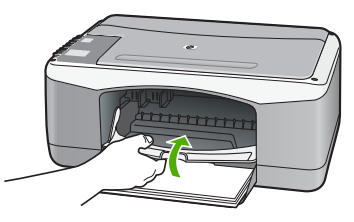

4. Käesoleva printimistöö jätkamiseks vajutage nuppu Start Copy Black (Alusta mustvalget paljundamist).

## Tindikassettide tõrkeotsing

Kui printimisel esineb probleeme, võib põhjus olla mõnes tindikassetis.

#### Tindikassettide tõrkeotsing

- Eemaldage musta tindi kassett parempoolsest pesast. Ärge puudutage tindipihusteid ega vasevärvi kontakte. Kontrollige, ega vasevärvi kontaktid ega tindipihustid ole kuidagi vigastatud.
   Kontrollige, kas kleeplint on eemaldatud. Kui see katab endiselt tindipihusteid, eemaldage kleeplint ettevaatlikult, ainult roosast sakist kinni hoides.
- 2. Pange tindikassett tagasi, surudes seda edasisuunas pessa. Suruge nüüd prindikassetti edasi, kuni oma kohale klõpsab.

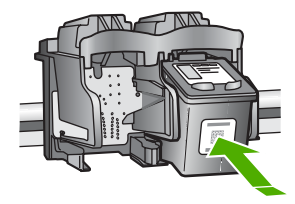

- 3. Korrake 1. ja 2. juhist vasakpoolse, kolmevärvilise tindikasseti puhul.
- 4. Kui probleem püsib, printige enesetesti aruanne, et teha kindlaks, kas probleem on tindikassettides.

See aruanne annab kasulikku teavet tindikassettide kohta (sh olekuteavet).

- 5. Kui enesetesti aruanne näitab probleemi olemasolu, puhastage tindikassetid.
- 6. Kui probleem püsib, puhastage tindikassettide vasevärvi kontaktid.
- 7. Kui teil on ikka veel printimisega probleeme, tehke kindlaks, milline tindikassett probleemi põhjustab, ning vahetage see välja.

#### Lisateavet vt

- Tindikassettide väljavahetamine
- Enesetesti aruande printimine
- Tindikassettide puhastamine
- Tindikassettide kontaktide puhastamine

Tõrkeotsing

# **11** HP garantii ja tugi

Sellest peatükist leiate garantiiteabe ning juhised tugiteenuste saamiseks Internetist, seerianumbrile ja teenuse ID-numbrile juurdepääsuks, HP klienditoe poole pöördumiseks ja seadme HP All-in-One transportimiseks ettevalmistamiseks.

Kui te ei leia probleemidele lahendusi tootega kaasas olnud trükitud või elektroonilisest dokumentatsioonist, võite pöörduda mõnda järgnevas jaotises loetletud HP tugiteenuseid osutavasse teeninduskeskusse. Osa tugiteenustest on saadaval ainult USA-s ja Kanadas, ülejäänud aga paljudes riikides/regioonides üle maailma. Kui teie riigi/regiooni kohta ei ole tugiteenuse numbrit, võtke abi saamiseks ühendust lähima HP edasimüüjaga.

## Garantii

HP remonditeenuse saamiseks peab klient kõigepealt algseks tõrkeotsinguks pöörduma HP teenindusesinduse või HP klienditoekeskuse poole. Enne klienditoele helistamist vajalikke toiminguid vaadake Enne HP klienditoele helistamist.

## Garantiitäiendused

Sõltuvalt teie riigist/regioonist võib HP pakkuda lisatasu eest garantiitäienduse võimalust, mis laiendab ja täiendab harilikku tootegarantiid. Saadaolevate täienduste hulgas võivad olla eelisjärjekorras telefoniteenindus, tagastusteenus ja väljavahetamine järgmisel tööpäeval. Tüüpiliselt algab teenusega kaetus toote ostmise kuupäeval ning teenus tuleb osta piiratud aja jooksul pärast toote ostmist.

Lisateavet vt

- USA-s helistage HP nõustajaga rääkimiseks numbril 1-866-234-1377.
- Väljaspool USA-d helistage kohalikku HP klienditeeninduskeskusse. Rahvusvahelised klienditoe telefoninumbrid leiate peatükis Helistamine mujal maailmas.
- Minge HP veebisaidile www.hp.com/support. Kui küsitakse, valige oma asukohale vastav riik/regioon ning leidke seejärel garantiiteave.

#### Garantiiteave

| HP toode                                     | Piiratud garantii kestus                                                                                                    |
|----------------------------------------------|----------------------------------------------------------------------------------------------------|
| Tarkvara                                     | 90 päeva                                                                                                    |
| Prindikassetid                               | Kuni kas tindi lõppemiseni HP kassetis või kassetile märgitud<br>garantiiaja saabumiseni. Käesolev garantii ei kehti neile<br>HP-toodetele, mis on korduvalt täidetud, ümber töödeldud,<br>parandatud, valesti kasutatud või rikutud. |
| Tarvikud                                     | 1 aasta                                                                                                    |
| Printeri välisseadmed (üksikasju vt allpool) | 1 aasta                                                                                                    |

A. Piiratud garantii ulatus

- Hewlett-Packard (HP) garanteerib lõppkasutajale, et ülalkirjeldatud HP toodetel ei esine ülalmainitud ajaperioodi vältel, mille algust hakatakse lugema toote ostukuupäevast, puudusi materjalide või töö kvaliteedi osas.
- Tarkvaratoodete puhul kehtib HP piiratud garantii vaid sel juhul, kui neis esineb puudusi programmiliste käskude täitmisel. HP ei anna garantiid selle kohta, et toodete töös ei esine katkestusi ega tõrkeid.
- HP osaline garantii kehtib vaid tavakasutuse käigus ilmnenud defektide puhul ega kehti, kui tegemist on teist laadi probleemidega, sealhulgas probleemidega, mille põhjuseks on:
  - a. ebaõige hooldamine või modifitseerimine;
  - b. sellise tarkvara, kandjate või tarvikute kasutamine, mis pole HP tarnitud ega HP poolt heaks kiidetud;
  - c. spetsifikatsiooniväline käitamine;
  - d. volitamata muutmine või mittesihipärane kasutamine.
- 4. HP printeritoodete osas ei mõjuta teiste firmade (mitte-HP) tindikassettide ega korduvalt täidetavate tindikassettide kasutamine mitte mingil määral lõppkasutajale antud garantiid ega kliendiga sõlmitud teeninduslepinguid. Kui aga printeri törke või rikke toseseks põhjuseks on teiste firmade (mitte-HP) tindikassettide või korduvalt täidetavate tindikassettide kasutamine, esitab HP selle törke või rikke kõrvaldamise eest tavalise hinnakirjajärgse töö- või materjalikulu arve.
- Kui HP-le teatatakse kehtiva garantiiaja jooksul defektsest tootest, millele kehtib HP antud garantii, siis HP omal valikul kas remondib toote või asendab selle uuega.
- Kui HP ei ole võimeline defektset toodet, millele kehtib HP garantii, mõistliku aja jooksul nõuetekohaselt remontima või uuega asendama, hüvitatakse kasutajale ostu maksumus.
- HP ei ole kohustatud toodet enne remontima, asendama või ostu maksumust hüvitama, kui ostja pole defektset toodet HP-le tagastanud.
- Asendustoode võib olla täiesti uus või "nagu uus", tingimusel, et see toode on omadustelt vähemalt samaväärne tootega, mis välja vahetatakse.
- 9. HP tooted võivad sisaldada korduvkasutatavaid osi, komponente või materjale, mis oma omadustelt ei erine uutest.
  10. HP piiratud garantii avaldus kehtib kõikides riikides, kus HP turustab selle garantiiga hõlmatavaid HP tooteid.
- Täiendavate garantiiteenuste (nt seadne kohapealne holdus) lepinguid saate sõlmida ükskõik millises volitatud HP teeninduskeskuses neis riikides, kus toodet HP või volitatud importija poolt turustatakse.
- B. Garantii kitsendused

KOHALIKU SEADUSANDLUSEGA LUBATUD MÄÄRAL EI ANNA HP EGA TEMA ALLTÖÖVÕTJAD MITTE MINGEID MUID KAUDSEID EGA OTSESEID GARANTIISID ega tingimusi TOOTE KAUBASTATAVUSE, RAHULDAVA KVALITEEDI EGA KINDLAKS OTSTARBEKS SOBIVUSE KOHTA.

- C. Vastutuse piiramine
  - Kohaliku seadusandlusega lubatud määral on käesolevas Garantiiavalduses toodud heastamismeetmed kliendi ainsad ja eksklusiivsed heastamismeetmed.
  - 2. KOHALÍKU SEADUSEGA LUBATUD ULATUSES, V.A KÄESOLEVAS GARANTIIAVALDUSES SPETSIAALSELT SÄTESTATUD KOHUSTUSTE OSAS, EI VASTUTA HP EGA TEMA TARNIJAD OTSESTE, KAUDSETE, SPETSIAALSETE, TAHTMATUTE JA TULENEVATE KAHJUDE EEST, MIS PÕHINEVAD LEPINGUL, ÕIGUSERIKKUMISEL VÕI MIS TAHES MUUL ÕIGUSLIKUL TEOORIAL, OLENEMATA SELLEST, KAS NEID ON TEAVITATUD SELLISTE KAHJUDE VÕIMALIKKUSEST.
- D. Kohalik seadusandlus
  - Käesolev Garantiiavaldus annab kliendile teatud seaduslikud õigused. Kliendil võib lisaks olla ka muid õigusi, mis võivad USA-s osariigiti, Kanadas provintsiti ja mujal maailmas riigiti erineda.
  - 2. Kui käesolev Garantiiavaldus satub vastuollu kohaliku seadusandlusega, on ülimuslik kohalik seadusandlus. Sel juhul ei pruugi, vastavalt kohalikule seadusandlusele, käesoleva Garantiiavalduse teatud punktid ja kitsendused teile rakenduda. Näiteks võivad teatud USA osariigid, samuti riigid väljaspool USA-d (näiteks Kanada provintsid):
    - a. välistada käesoleva Garantiiavalduse teatud punktid ja kitsendused, vältimaks tarbijatele seadusega kehtestatud õiguste piiramist (nt Suurbritannia);
    - b. piirata muul moel tootja võimalusi selliste punktide ja kitsenduste rakendamisel;
    - c. anda kliendile täiendavaid garantiiõigusi, määrata kaudse garantii kestust, mida tootja ei saa vaidlustada, või lubada kaudsete garantiide kestuse piiramist.
  - 3. KÄESOLEVAS GARÄNTIIAVALDUSES ESITATUD TINGIMUSED EI VÄLISTA, PIIRA EGA MUUDA HP TOODETE SELLISTELE KLIENTIDELE MÜÜMISE SUHTES KEHTIVAID KOHUSTUSLIKKE SEADUSES ETTE NÄHTUD ÕIGUSI (VÄLJA ARVATUD JUHUL, KUI SEE ON SEADUSEGA LUBATUD), VAID TÄIENDAVAD NEID.

#### HP müügigarantii

Lugupeetud klient,

Lisatud on nende HP üksuste nimed ja aadressid, kes teie riigis HP müügigarantiid teostavad.

Lisaks HP müügigarantiile võib teil olla nõudeid müüja vastu seoses ostu lepingutingimustele mittevastavusega. Käesolev HP müügigarantii ei piira teie nimetatud õigusi.

Estonia: HP Oy Eesti Filiaal, Estonia pst. 1, EE-10143 Tallinn, Estonia

## Tootetoe ja muu teabe saamine Internetist

Toe- ja garantiiteavet leiate HP veebisaidilt www.hp.com/support. Kui kuvatakse vastav viip, valige oma riik/regioon ja klõpsake seejärel tehnilisele toetelefonile helistamisteabe saamiseks linki Contact HP.

Sellelt veebisaidilt leiate teavet tehnilise toe kohta, draivereid, kulumaterjale, tellimisteavet ja muid võimalusi, näiteks:

- juurdepääsu elektroonilistele tootetoe lehtedele;
- saate HP-le saata oma küsimused e-posti teel;
- saate küsida HP tehnikaspetsialistidelt nõu võrguvestluse kaudu;
- saate kontrollida tarkvarauuenduste saadavust.

Toevõimalused ja kättesaadavus on toodete ja keelte lõikes ning riigiti/regiooniti erinevad.

## Enne HP klienditoele helistamist

Seadmega HP All-in-One võib olla kaasa pandud muude ettevõtete väljatöötatud tarkvara. Kui teil tekib mõne sellise programmiga probleeme, saate parimat tehnilist abi vastava ettevõtte asjatundjatele helistades.

#### Kui peate pöörduma HP klienditoe poole, tehke enne helistamist järgmist.

- 1. Veenduge, et:
  - a. HP All-in-One on toitevõrku ühendatud ja sisse lülitatud.
  - b. Vajalikud tindikassetid on õigesti paigaldatud.
  - c. Soovitatav paber on korralikult sisendsalve sisestatud.
- 2. Algväärtustage HP All-in-One:
  - a. Lülitage HP All-in-One nuppu On (Sees) vajutades välja.
  - b. Ühendage toitekaabel HP All-in-One tagant lahti.
  - c. Ühendage toitekaabel uuesti HP All-in-One'iga.
  - d. Lülitage HP All-in-One nuppu On (Sees) vajutades sisse.
- Toe- ja garantiiteavet leiate HP veebisaidilt www.hp.com/support. Kui kuvatakse vastav viip, valige oma riik/regioon ja klõpsake seejärel tehnilisele toetelefonile helistamisteabe saamiseks linki Contact HP.

Tutvuge HP veebilehel seadme HP All-in-One uuendatud tõrkeotsingu näpunäidetega.

- 4. Kui teil on ikka veel probleeme ja peate rääkima HP klienditoe esindajaga, toimige järgnevalt:
  - a. Hoidke käeulatuses seadme HP All-in-One juhtpaneelile kantud täpset tootenime.
  - b. Printige enesetesti aruanne.
  - c. Tehke värviline koopia, et teil oleks olemas printimisnäide.
  - d. Olge valmis oma probleemi detailselt kirjeldama.
  - e. Hoidke valmis seerianumber ja teeninduse ID-kood.
- 5. Helistage HP klienditoele. Olge kõne ajal seadme HP All-in-One läheduses.

Lisateavet vt

- Enesetesti aruande printimine
- Seerianumbri ja teeninduse ID leidmine

## Seerianumbri ja teeninduse ID leidmine

Seadme HP All-in-One seerianumbri ja hoolduslepingu ID-numbri teadasaamiseks printige enesetestiaruanne.

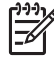

**Märkus.** Kui HP All-in-One ei lülitu sisse, saate seadme seerianumbrit vaadata tagaküljele kinnitatud kleebiselt. Seerianumber on 10-märgiline kood kleebise ülemises vasakus nurgas.

#### Enesetesti aruande printimine

- 1. Vajutage juhtpaneelil nuppu Cancel (Tühista) ja hoidke seda all.
- 2. Hoides all nuppu Cancel (Tühista), vajutage nuppu Start Copy Color (Alusta värvilist paljundamist).

Seade prindib enesetestiaruande, mis sisaldab seerianumbrit ja hoolduslepingu ID-d.

## Helistamine Põhja-Ameerikas garantiiajal

Helistage numbril **1-800-474-6836 (1-800-HP invent)**. USA telefonitugi on saadaval nii inglise kui ka hispaania keeles 24 tundi ööpäevas, 7 päeva nädalas (toe saadavuse aeg võib etteteatamata muutuda). See teenus on garantiiaja jooksul tasuta. Väljaspool garantiiaega võib teenus olla tasuline.

## Helistamine mujal maailmas

Järgmises loendis toodud numbrid on selle juhendi trükkimise ajal kehtinud numbrid. Hetkel kehtivate rahvusvaheliste HP tugiteenusenumbrite loendi vaatamiseks minge aadressile www.hp.com/support ja valige oma riik/regioon või keel.

Tugiteenindus on garantii ajal tasuta; kehtivad tavalised kaugekõne hinnad. Teatud juhtudel võivad rakenduda lisatasud.

Euroopas telefonitsi pakutava tootetoe kohta vaadake üksikasju ja tingimusi oma riigi/regiooni kohta järgnevalt veebisaidilt: www.hp.com/support.

Võite ka pöörduda oma lähima edasimüüja poole või helistada HP-sse käesolevas brošüüris näidatud telefoninumbril.

Osana meie pidevast koostööst telefonitsi antava tootetoe tõhustamiseks soovitame regulaarselt külastada meie veebisaiti, et saada uut teavet meie pakutavate teenuste ja pakkumiste kohta.

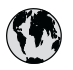

## www.hp.com/support

| 021 672 280               | الجز انر                         | 日本                              |
|---------------------------|----------------------------------|---------------------------------|
| Argentina (Buenos Aires)  | 54-11-4708-1600                  | 0800 222 4                      |
| Argentina                 | 0-800-555-5000                   | 0800 222 4                      |
| Australia                 | www.hp.com/support/<br>australia | 안국<br>Luxembourg                |
| Österreich                | www.hp.com/support               | Malaysia                        |
| 17212049                  | البحرين                          | Mauritius                       |
| België                    | www.hp.com/support               | México (Ciuda                   |
| Belgique                  | www.hp.com/support               | México                          |
| Brasil (Sao Paulo)        | 55-11-4004-7751                  | 081 005 01                      |
| Brasil                    | 0-800-709-7751                   | Nederland                       |
| Canada (Mississauga Area) | (905) 206-4663                   | New Zealand                     |
| Canada                    | 1-800-474-6836                   | Nigeria                         |
| Central America &         | www.hn.com/support               | Norge                           |
| The Caribbean             | www.np.com/soppon                | 24791773                        |
| Chile                     | 800-360-999                      | Panamá                          |
| -<br>-<br>-               | www.hp.com/support/              | Paraguay                        |
| 中国                        | china                            | Perú                            |
| Colombia (Bogotá)         | 571-606-9191                     | Philippines                     |
| Colombia                  | 01-8000-51-4746-8368             | Polska                          |
| Costa Rica                | 0-800-011-1046                   | Portugal                        |
| Česká republika           | 810 222 222                      | Puerto Rico                     |
| Danmark                   | www.hp.com/support               | República Don                   |
| Freedow (Andreadal)       | 1-999-119                        | Reunion                         |
| Ecuador (Andinatei)       | 800-711-2884                     | România                         |
| Ecuador (Pacifitel)       | 1-800-225-528<br>800-711-2884    | Россия (Моск<br>Россия (Санкт-Г |
| (02) 6910602              | مصر                              | 800 897 1415                    |
| El Salvador               | 800-6160                         | Singapore                       |
| España                    | www.hp.com/support               | Slovensko                       |
| France                    | www.hp.com/support               | South Africa (i                 |
| Deutschland               | www.hp.com/support               | South Africa                    |
| Ελλάδα (από το εξωτερικό) | + 30 210 6073603                 | Rest of West A                  |
| Ελλάδα (εντός Ελλάδας)    | 801 11 75400                     | Suomi                           |
| Ελλάδα (από Κύπρο)        | 800 9 2654                       | Sverige                         |
| Guatemala                 | 1-800-711-2884                   | Switzerland                     |
| 香港特別行政區                   | www.hp.com/support/<br>hongkong  | 臺灣                              |
| Magyarország              | 06 40 200 629                    | ไทย                             |
| India                     | www.hp.com/support/<br>india     | 071 891 391                     |
| Indonesia                 | www.hp.com/support               | Trinidad & Tob                  |
| +971 4 224 9189           | العراق                           | Türkiye                         |
| +971 4 224 9189           | الكويت                           | Україна                         |
| +971 4 224 9189           | لبنان                            | 600 54 47 47                    |
| +971 4 224 9189           | قطر                              | United Kingdo                   |
| +971 4 224 9189           | اليمن                            | United States                   |
| Ireland                   | www.hp.com/support               | Uruguay                         |
| 1-700-503-048             | ישראל                            | Venezuela (Co                   |
| Italia                    | www.hp.com/support               | Venezuela                       |
| Jamaica                   | 1-800-711-2884                   | Viêt Nam                        |

|    | 日本                                                 | www.hp.com/support/              |
|----|----------------------------------------------------|----------------------------------|
|    | 0800 222 47                                        | الاردن                           |
| ,  | 한국                                                 | www.hp.com/support/<br>korea     |
|    | Luxembourg                                         | www.hp.com/support               |
|    | Malaysia                                           | www.hp.com/support               |
|    | Mauritius                                          | (262) 262 210 404                |
|    | México (Ciudad de México)                          | 55-5258-9922                     |
|    | México                                             | 01-800-472-68368                 |
|    | 081 005 010                                        | المعرب                           |
|    | Nederland                                          | www.hp.com/support               |
|    | New Zealand                                        | www.hp.com/support               |
|    | Nigeria                                            | 1 3204 999                       |
|    | Norge                                              | www.hp.com/support               |
|    | 24791773                                           | 'عمان                            |
|    | Panamá                                             | 1-800-711-2884                   |
| /  | Paraguay                                           | 009 800 54 1 0006                |
|    | Perú                                               | 0-800-10111                      |
|    | Philippines                                        | www.hp.com/support               |
| 8  | Polska                                             | 22 5666 000                      |
|    | Portugal                                           | www.hp.com/support               |
|    | Puerto Rico                                        | 1-877-232-0589                   |
|    | República Dominicana                               | 1-800-711-2884                   |
|    | Reunion                                            | 0820 890 323                     |
|    | România                                            | 0801 033 390                     |
|    | Россия (Москва)<br>Россия (Санкт-Петербург)        | 095 777 3284<br>812 332 4240     |
| +  | 800 897 1415                                       | السعودية                         |
|    | Singapore                                          | www.hp.com/support/<br>singapore |
| _  | Slovensko                                          | 0850 111 256                     |
| -  | South Africa (international)<br>South Africa (RSA) | + 27 11 2589301<br>086 0001030   |
|    | Rest of West Africa                                | + 351 213 17 63 80               |
|    | Suomi                                              | www.hp.com/support               |
|    | Sverige                                            | www.hp.com/support               |
|    | Switzerland                                        | www.hp.com/support               |
| t/ | 臺灣                                                 | www.hp.com/support/<br>taiwan    |
|    | ไทย                                                | www.hp.com/support               |
| t/ | 071 891 391                                        | تونس                             |
| t  | Trinidad & Tobago                                  | 1-800-711-2884                   |
|    | Türkiye                                            | +90 212 444 71 71                |
|    | Україна                                            | (044) 230-51-06                  |
| 1  | 600 54 47 47                                       | لإمارات العربية المتحدة          |
|    | United Kingdom                                     | www.hp.com/support               |
| ٦  | United States                                      | 1-800-474-6836                   |
| ٦  | Uruguay                                            | 0004-054-177                     |
| ٦  | Venezuela (Caracas)                                | 58-212-278-8666                  |
| ٦  | Venezuela                                          | 0-800-474-68368                  |
| ٦  | Viêt Nam                                           | www.hp.com/support               |
| _  |                                                    |                                  |

## Seadme HP All-in-One ettevalmistamine transpordiks

Kui olete HP klienditeenindusega või müügiesindusega nõu pidanud ja teil soovitatakse HP All-in-One teenindusse tagastada, veenduge, et enne seadme tagastamist eemaldaksite ja hoiaksite alles järgmised komponendid:

- Tindikassetid
- Toitejuhtme, USB-kaabli ja mis tahes muud seadmega HP All-in-One ühendatud kaablid
- Mis tahes söötesalve sisestatud paberi
- Kõik seadmesse HP All-in-One sisestatud originaaldokumendid

#### Tindikassettide eemaldamine enne transportimist

- 1. Lülitage HP All-in-One sisse ning oodake, kuni prindikelk jõudeolekusse paigale jääb. Kui HP All-in-One ei lülitu sisse, jätke see juhis vahele ja siirduge juhise 2 juurde.
- 2. Avage tindikasseti luuk.
- 3. Eemaldage tindikassetid pesadest.

Märkus. Kui HP All-in-One sisse ei lülitu, võite toitejuhtme seadmest lahutada ja prindikelgu käsitsi keskasendisse nihutada, et saaksite tindikassetid eemaldada.

- Asetage tindikassetid õhukindlasse plastümbrisesse, et need ei kuivaks, ning pange kõrvale. Ärge neid koos seadmega HP All-in-One saatke, kui HP klienditoe kõne vastuvõtnud tehnik vastavat juhist ei anna.
- 5. Sulgege tindikasseti luuk ja oodake mõni minut, et prindikelk liiguks oma algasendisse (vasakus ääres) tagasi.

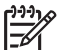

Märkus. Kontrollige, kas skanner on jõudeolekus ja skanneri pea on liikunud seisuasendisse, enne kui seadme HP All-in-One välja lülitate.

6. Vajutage seadme HP All-in-One väljalülitamiseks nuppu On (Sees).

## Seadme HP All-in-One pakkimine

Kui olete tindikassetid eemaldanud, seadme HP All-in-One välja lülitanud ja toitejuhtme vooluvõrgust lahutanud, täitke järgmised juhised.

#### Seadme HP All-in-One pakkimine

1. Kui võimalik, pakkige HP All-in-One transpordiks originaalpakendisse või vahetusseadmega kaasasolevasse pakendisse.

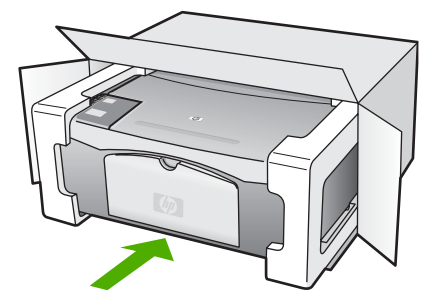

HP garantii ja tugi

Kui teil ei ole originaalpakendit, kasutage muid sobilikke pakkematerjale. Garantii ei kata ebaõige pakkimise ja/või ebaõige transportimise tõttu tekkinud transpordikahjustusi.

- 2. Paigutage tagastusetikett kasti välisküljele.
- 3. Pange komplekti järgnevad esemed:
  - Probleemide täielik kirjeldus hoolduspersonali jaoks (prindikvaliteedi probleemide näidistest on samuti abi).
  - Ostutšeki koopia või muu ostutõend, mis kinnitaks garantii kehtivust.
  - Teie nimi, aadress ja telefoninumber, kuhu teile on võimalik tööajal helistada.

Peatükk 11

# **12** Tehniline teave

Selles jaotises antakse ülevaade teie kombainseadme HP All-in-One tehnilistest spetsifikatsioonidest ja rahvusvahelisest normatiivteabest.

## Süsteeminõuded

Tarkvara süsteeminõuded leiate seletusfailist (Readme).

## Paberispetsifikatsioonid

See osa sisaldab teavet söötesalvede mahutavuse, paberiformaatide ja prindiveeriste kohta.

| Тüüp                                   | Paberi kaal           | Paberisalv <sup>1</sup> | Väljastussalv <sup>2</sup> |
|----------------------------------------|-----------------------|-------------------------|----------------------------|
| Tavapaber                              | 20–24 lb (75–90 g/m2) | 100 (20 lb paber)       | 50 (20 lb paber)           |
| Legal-formaadis paber                  | 20–24 lb (75–90 g/m2) | 100 (20 lb paber)       | 50 (20 lb paber)           |
| Kaardid                                | 110 lb max (200 g/m2) | 20                      | 10                         |
| Ümbrikud                               | 20–24 lb (75–90 g/m2) | 10                      | 10                         |
| Kile                                   | Pole kohaldatav       | 20                      | 15 või vähem               |
| Sildid                                 | Pole kohaldatav.      | 20                      | 10                         |
| 10x15 cm (4x6 tolli) fotopaber         | 145 lb<br>(236 g/m2)  | 20                      | 15                         |
| 216x279 mm (8,5x11 tolli)<br>fotopaber | Pole kohaldatav.      | 20                      | 10                         |

## Söötesalvede mahutavus

1 Mahutavus.

2 Väljastussalve mahutavus sõltub kasutatava paberi tüübist ja tindi pealeandmisest. HP soovitab väljastussalve sageli tühjendada.

## Paberiformaadid

| Тüüp     | Mõõtmed                    |
|----------|----------------------------|
| Paber    | Letter: 8,5x11 tolli       |
|          | A4: 210x297 mm             |
|          | A5: 148x210 mm             |
|          | Executive: 7,25x10,5 tolli |
|          | Legal: 8,5x14 tolli        |
|          | JIS (B5): 182x257 mm       |
| Ümbrikud | USA nr 10: 4,1x9,5 tolli   |
|          | A2: 111x146 mm             |
|          |                            |

| Peatükk 12         |                               |
|--------------------|-------------------------------|
| (jätkub)           |                               |
| Τΰΰρ               | Möötmed                       |
|                    | DL: 110x220 mm                |
|                    | C6: 114x162 mm                |
| Kile               | Letter: 8,5x11 tolli          |
|                    | JIS (B5): 182x257 mm          |
| Fotopaber          | 4x6 tolli                     |
|                    | 4x6 tolli, ärarebitava ribaga |
|                    | 5x7 tolli                     |
|                    | Executive: 7,25x10,5 tolli    |
|                    | 8x10 tolli                    |
|                    | 10x15 cm                      |
|                    | 10x15 cm, ärarebitava ribaga  |
|                    | 13x18 cm                      |
|                    | A6: 105x148,5 mm              |
|                    | Hagaki kaardid: 100x148 mm    |
| Kaardid            | 76x127 mm                     |
|                    | Registrikaart: 101x152 mm     |
|                    | 127x178 mm                    |
| Sildid             | Letter: 8,5x11 tolli          |
|                    | JIS (B5): 182x257 mm          |
| Kohandatud formaat | 76x127 mm kuni 216x356 mm     |

## Prindiveeriste spetsifikatsioonid

|                                   | Ülemine (esiserv) | Alumine (tagaserv) <sup>1</sup> | Ülemine (esiserv) |
|-----------------------------------|-------------------|---------------------------------|-------------------|
| Paber või kile                    |                   |                                 |                   |
| USA (Letter, Legal,<br>Executive) | 1,8 mm            | 12,7 mm                         | 12,7 mm           |
| ISO (A4, A5) ja JIS (B5)          | 1,8 mm            | 13,7 mm                         | 12,7 mm           |
| Ümbrikud                          |                   |                                 |                   |
|                                   | 1,8 mm            | 13,5 mm                         | 12,7 mm           |
| Kaardid                           |                   |                                 |                   |
|                                   | 1,8 mm            | 12,7 mm                         | 12,7 mm           |

See veeris pole ühilduv, kuid kogu printimisala on siiski ühilduv. Printimisala on keskkoha suhtes 5,4 mm (0,21 tolli) võrra nihutatud ning seetõttu pole ülemine ja alumine veeris sümmeetrilised.

## Printimisspetsifikatsioonid

- 600x600 dpi mustvalge
- 4800x1200 optimeeritud dpi, värviline
- Meetod: termiline tindipritsprintimine
- Keel: LIDIL (Lightweight Imaging Device Interface Language)
- Soovituslik koormus: 700 lehekülge kuus

| Režiim                          |           | Eraldusvõime (dpi)                      |
|---------------------------------|-----------|-----------------------------------------|
| Max dpi                         | Mustvalge | 4800x1200 optimeeritud dpi              |
|                                 | Värviline | 4800x1200 dpi optimeeritud <sup>1</sup> |
| Best (Parim)                    | Mustvalge | 1200x1200                               |
|                                 | Värviline | 4800x1200 dpi optimeeritud <sup>2</sup> |
| Normal (Tavaline)               | Mustvalge | 600x600                                 |
|                                 | Värviline | 600x600                                 |
| Fast Normal (Kiire tavaline)    | Mustvalge | 300x300                                 |
|                                 | Värviline | 300x300                                 |
| Fast Draft (Kiire mustandprint) | Mustvalge | 300x300                                 |
|                                 | Värviline | 300x300                                 |

- 1 Kuni 4800x1200 dpi optimeeritud värviprintimine parima kvaliteediga fotopaberile, sisend 1200x1200 dpi.
- 2 Kuni 4800x1200 dpi optimeeritud värviprintimine parima kvaliteediga fotopaberile, sisend 1200x1200 dpi.

## Paljundusspetsifikatsioonid

- Digitaalne pilditöötlus
- Kuni 9 koopiat originaaldokumendist (erineb mudeliti)
- Fit to Page (Sobita lehele)

| Režiim       |           | Printimise eraldusvõime (dpi) | Skannimise eraldusvõime (dpi) <sup>1</sup> |
|--------------|-----------|-------------------------------|--------------------------------------------|
| Best (Parim) | Mustvalge | 600x600                       | 600x2400                                   |
|              | Värviline | 1200x1200 <sup>2</sup>        | 600x2400                                   |
| Fast (Kiire) | Mustvalge | 300x1200                      | 600x1200                                   |
|              | Värviline | 600x300                       | 600x1200                                   |

- 1 Maksimaalselt 400% suurendusega.
- 2 Fotopaberil või Premium-paberil.

## Skannimisspetsifikatsioonid

- Komplekti kuulub pildiredaktor
- Sisseehitatud OCR-tarkvara teisendab skannitud teksti automaatselt redigeeritavaks tekstiks

Kasutusjuhend

- Twainiga ühilduv kasutajaliides
- Eraldusvõime: kuni 600x2400 ppi (optiline), 19 200 ppi (täiustatud) (erineb mudeliti)
  - Värvid: 48-bitised värvid, 8-bitised halltoonid (256 halltooni)
- Maksimaalne klaasilt skannitav formaat: 21,6x29,7 cm

## Füüsilised spetsifikatsioonid

- Kõrgus: 16,97 cm
- Laius: 44 cm
- Sügavus: 25,9 cm
- Kaal: 4,5 kg

## Toitespetsifikatsioonid

- Energiakulu: kuni 80 W
- Sisendpinge: vahelduvpinge 100–240 V ~ 1 A 50–60 Hz, maandatud
- Väljundpinge: alalispinge 32 V===560 mA, 15 V või 16 V===530 mA

## Keskkonnaalased spetsifikatsioonid

- Soovitatav töötemperatuurivahemik: 15–32 °C (59–90 °F)
- Lubatav töötemperatuurivahemik: 5–35 °C (41–95 °F)
- Niiskus: suhteline õhuniiskus 15%–80%, mittekondenseeruv
- Hoiutemperatuuri vahemik: -20 kuni 50 °C (-4 kuni 122 °F)
- Tugevate elektromagnetväljade mõju korral võib seadme HP All-in-One väljund olla mõnevõrra moonutatud.
- HP soovitab kasutada USB-kaablit, mille pikkus ei ületaks 3 m (10 jalga), et võimalike tugevate elektromagnetväljade põhjustatud lisandmüra oleks võimalikult väike.

## Müranäitajad

Kui teil on Interneti-ühendus, saate HP veebisaidilt teavet müranäitajate kohta. Minge aadressile www.hp.com/support.

## Keskkonnasõbralike toodete programm

See osa annab teavet keskkonnakaitse, osoonitootmise, energiatarbe, paberikasutuse, plastide, materjalide turvalisuse andmelehtede ja taaskäitlusprogrammide kohta. See osa sisaldab teavet keskkonnastandardite kohta

## Keskkonnakaitse

Hewlett-Packard pöörab pidevalt tähelepanu kvaliteetsete toodete tootmisele keskkonnasõbralikul viisil. Käesoleva toote projekteerimisel on vastavaid aspekte arvesse võetud, et seadme keskkonnakahjulik mõju oleks minimaalne.

Lisateavet HP keskkonnaalaste põhimõtete kohta vt veebisaidilt

www.hp.com/hpinfo/globalcitizenship/environment/index.html

## Osoonieraldus

See toode ei eralda märkimisväärsel hulgal osooni (O3).

#### **Energy consumption**

Energy usage drops significantly while in ENERGY STAR® mode, which saves natural resources, and saves money without affecting the high performance of this product. This product

and external power supply qualify for ENERGY STAR, which is a voluntary program established to encourage the development of energy-efficient office products.

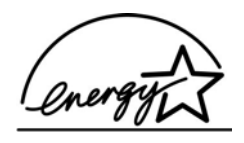

ENERGY STAR is a U.S. registered service mark of the U.S. EPA. As an ENERGY STAR partner, HP has determined that this product meets ENERGY STAR guidelines for energy efficiency.

For more information on ENERGY STAR guidelines, go to the following website:

www.energystar.gov

#### Paberikasutus

Seadmes võib kasutada ümbertöötatud paberit vastavalt standarditele DIN 19309 ja EN 12281:2002.

#### Plastid

Kõik üle 25 g raskused plastosad on vastavalt rahvusvahelistele standarditele märgistatud. See hõlbustab printeri tööea lõppedes ümbertöötamiseks suunatavate plastosade tuvastamist.

#### Materjalide ohutuskaardid

Materjalide ohutuskaardid (Material Safety Data Sheets – MSDS) leiate HP veebisaidilt:

#### www.hp.com/go/msds

Interneti-ühenduseta kliendid peaksid pöörduma lähimasse HP klienditeeninduskeskusse.

#### Riistvara käitlusprogramm

HP pakub järjest enam võimalusi oma toodete tagasivõtmiseks ja ümbertöötamisele suunamiseks paljudes riikides, tehes koostööd maailma suurimate elektroonikaseadmeid käitlevate firmadega. HP säästab loodusvarasid ka teatud populaarsemate toodete taastamise ja teistkordse müümisega.

Lisateavet HP toodete käitlemise kohta leiate aadressilt www.hp.com/recycle.

#### HP tindiprinteritarvikute käitlusprogramm

HP pöörab keskkonnakaitsele suurt tähelepanu. HP tindiprinteritarvikute käitlusprogramm toimib paljudes riikides/regioonides ning selle raames saate kasutatud tindikassetid tasuta ära anda. Lisateabe saamiseks minge järgmisele veebisaidile:

www.hp.com/recycle

#### Euroopa Liidu kodumajapidamistes kasutusest kõrvaldatud seadmete käitlemine

Kui tootel või selle pakendil on selline sümbol, ei tohi seda toodet ei tohi koos muude majapidamisjäätmetega ära visata. Teie kohus on viia tarbetuks muutunud seade selleks ettenähtud elektri- ja elektroonikaseadmete kogumiskohta. Utiliseeritavate seadmete eraldi kogumine ja käitlemine aitab säästa loodusvarasid ning tagada, et käitlemine toimub inimeste tervisele ja keskkonnale ohutult. Lisateavet selle kohta, kuhu saate utiliseeritava seadme käitlemiseks viia, saate küsida kohalikust omavalitsusest, olmejäätmete utiliseerimispunktist või kauplusest, kust te seadme ostsite.

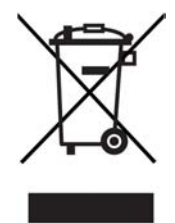

## Normatiivne teave

HP All-in-One vastab teie riigi/regiooni normatiivametite tootenõuetele.

#### Normatiivne mudeli tunnuskood

Toote identifitseerimiseks on sellele määratud normatiivne tootekood. Teie seadme normatiivne tootekood on SDGOB-0601. Seda koodi ei tohiks segi ajada seadme turundusnimega (HP Deskjet F300 All-in-One Series).

#### FCC statement

The United States Federal Communications Commission (in 47 CFR 15.105) has specified that the following notice be brought to the attention of users of this product.

Declaration of Conformity: This equipment has been tested and found to comply with the limits for a Class B digital device, pursuant to part 15 of the FCC Rules. Operation is subject to the following two conditions: (1) this device may not cause harmful interference, and (2) this device must accept any interference received, including interference that might cause undesired operation. Class B limits are designed to provide reasonable protection against harmful interference in a residential installation. This equipment generates, uses, and can radiate radio frequency energy, and, if not installed and used in accordance with the instructions, might cause harmful interference to radio communications. However, there is no guarantee that interference will not occur in a particular installation. If this equipment does cause harmful interference to radio or television reception, which can be determined by turning the equipment off and on, the user is encouraged to try to correct the interference by one or more of the following measures:

- Reorient the receiving antenna.
- Increase the separation between the equipment and the receiver.
- Connect the equipment into an outlet on a circuit different from that to which the receiver is connected.
- Consult the dealer or an experienced radio/TV technician for help.

For more information, contact the Product Regulations Manager, Hewlett-Packard Company, San Diego, (858) 655-4100.

The user may find the following booklet prepared by the Federal Communications Commission helpful: How to Identify and Resolve Radio-TV Interference Problems. This booklet is available from the U.S. Government Printing Office, Washington DC, 20402. Stock No. 004-000-00345-4.

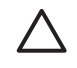

**Hoiatus.** Pursuant to Part 15.21 of the FCC Rules, any changes or modifications to this equipment not expressly approved by the Hewlett-Packard Company might cause harmful interference and void the FCC authorization to operate this equipment.

## Note à l'attention des utilisateurs canadien/notice to users in Canada

Le présent appareil numérique n'émet pas de bruit radioélectrique dépassant les limites applicables aux appareils numériques de la classe B prescrites dans le Règlement sur le brouillage radioélectrique édicté par le ministère des Communications du Canada. This digital apparatus does not exceed the Class B limits for radio noise emissions from the digital apparatus set out in the Radio Interference Regulations of the Canadian Department of Communications.

## Notice to users in Australia

This equipment complies with Australian EMC requirements.

#### Notice to users in Korea

## **사용자 안내문(B급 기기)** 이 기기는 비업무용으로 전자파 적합 등록을 받은 기기로서, 주거지역에서는 물론 모든 지역에서 사용할 수 있습니다.

## Nõuetele vastavuse deklaratsioon (Euroopa Majanduspiirkond)

Selles dokumendis esitatud vastavusdeklaratsioon vastab standarditele ISO/IEC Guide 22 ja EN 45014. Selles identifiseeritakse toode, tootja nimi ja aadress ning Euroopa Ühenduses tunnustatud spetsifikatsioonid.

## HP Deskjet F300 All-in-One Series declaration of conformity

| Manufacturers                                                                                                    | Name:                                                                                                    | Hewlett-Packard Company                                                                                                    |  |
|----------------------------------------------------------------------------------------------------|----------------------------------------------------------------------------------------------------|----------------------------------------------------------------------------------------------------|--|
| Manufacturer's                                                                                                    | Address:                                                                                                    | 16399 West Bernardo Drive<br>San Diego CA 92127, USA                                                                                                    |  |
| Regulatory Mo                                                                                                    | del Number:                                                                                                    | SDGOB-0601                                                                                                    |  |
| Declares, that t<br>Product Name:                                                                                                    | he product:                                                                                                    | HP Deskjet F300 All-in-One series                                                                                                    |  |
| Power Adapter                                                                                                    | s HP part#:                                                                                                    | 0957-2146, 0957-2119, 0957-2201                                                                                                    |  |
| Conforms to the                                                                                                    | e following Product Specifi                                                                                                    | cations:                                                                                                    |  |
| Safety:                                                                                                    | IEC 60950-<br>EN 60950-<br>IEC 60825-<br>UL 60950-1<br>NOM 019-5                                                                                                    | 1: 2001<br>1: 2001<br>1: Edition 1.2: 2001 / EN 60825-1+A11+A2+A1: 2002 Class 1(Laser/Led)<br>: 2003, CAN/CSA-22.2 No. 60950-01-03<br>SFCI-1993, AS/NZS 60950: 2000, GB4943: 2001                                                                                                    |  |
| EMC:                                                                                                    | CISPR 22:<br>CISPR 24:<br>IEC 61000-<br>IEC 61000-<br>CNS13438<br>FCC Part 1<br>GB9254: 19                                                                                                    | 1993+A1:1995+A2:1996 / EN 55022:1994+A1:1995+A2:1997 Class B<br>1997+A1+A2 / EN 55024:1998+A1:2001+A2:2003<br>3-2: 2000 / EN 61000-3-2: 2000<br>3-3/A1: 2001 / EN 61000-3-3/ A1: 2001<br>1998, VCCI-2<br>5-Class B/ICES-003, Issue 4<br>998                                                                                                    |  |
| Supplementary<br>The product her<br>Directive 89/336<br>This Device con<br>(1) this device n<br>including interfe<br>For regulatory p<br>should not be co | Information:<br>ewith complies with the requ<br>/EC and carries the CE-main<br>piles with Part 15 of the FC<br>hay not cause harmful interfree<br>rence that may cause undes<br>urpose, this product is assign<br>fused with the product an | uirements of the Low Voltage Directive 73/23/EC, the EMC<br>rking accordingly. The product was tested in a typical configuration.<br>C Rules. Operation is subject to the following two Conditions:<br>arence, and (2) this device must accept any interference received,<br>sired operation.<br>Ined a Regulatory Model Number (RMN). This number<br>me or number. |  |
| Can Diago Cal                                                                                                    | ifornia USA                                                                                                    |                                                                                                    |  |

# Tähestikuline register

#### Sümbolid/Numbrid

10x15 cm fotopaber sisestamine 16 spetsifikatsioonid 59 4x6-tolline fotopaber, sisestamine 16

## Α

A4-formaadis paber, sisestamine 15 abi muud ressursid 9 alusta paljundamist mustvalge 5 värv 5 aruanded enesetest 28

## D

declaration of conformity United States 66 dokumendid skannimine 25

## E

eksemplaride arv paljundamine 24 enesetesti aruanne 28 Euroopa Liit käitlusteave 63

## F

FCC statement 64 fotod 25 fotopaber sisestamine 16 spetsifikatsioonid 59 füüsilised spetsifikatsioonid 62

## G

garantii 51

## н

hooldus enesetesti aruanne 28 kaane sisekülje puhastamine 28 klaasi puhastamine 27 tindikassetid 29 tindikassettide joondamine 33 tindikassettide puhastamine 34 tindikassettide väljavahetamine 30 välispindade puhastamine 27 HP JetDirect 11 HP Solution Center, puuduvad ikoonid 45

## J

juhtpaneel nupud 4,

## κ

kaane sisekülg, puhastamine 28 kandia. vt. paber kassetid. vt. tindikassetid keskkond keskkonnaalased spetsifikatsioonid 62 Keskkonnasõbralike toodete programm 62 tindiprinteritarvikute käitlemine 63 kiled sisestamine 18 spetsifikatsioonid 59 klaas puhastamine 27 klienditoe telefoninumbrid 53 klienditugi garantii 51 kontakt 53 Põhia-Ameerika 54 seerianumber 53 teeninduse ID 53 veebisait 53 väljaspool USA-d 54

käitlus HP All-in-One 63 tindikassetid 63

## L,

Legal-formaadis paber sisestamine 15 spetsifikatsioonid 59 Letter-formaadis paber sisestamine 15 spetsifikatsioonid 59

## Μ

märgutuled ülevaade 5

## Ν

normatiivne teave normatiivne mudeli tunnuskood 64 WEEE 63 normatiivsed märkused nõuetele vastavuse deklaratsioon (Euroopa Majanduspiirkond) 65 nupud, juhtpaneel 4 nõuetele vastavuse deklaratsioon Euroopa Majanduspiirkond 65

## Ρ

paber mittesobivad paberid 14 paberiformaadid 59 sisestamine 15 soovitatavad paljunduspaberitüübid 23 soovitatavad tüübid 14 spetsifikatsioonid 59 tellimine 37 tõrkeotsing 48 ummistused 19, 48 valimine 13 paberiummistused 19

## Kasutusjuhend

paberi valimine 13 paljundamine eksemplaride arv 24 paberitüübid, soovitatavad 23 spetsifikatsioonid 61 tühistamine 24 paljundus paljundamine 23 peatamine paljundamine 24 printimistöö 22 skannimine 26 pildid skannimine 25 prindiveeriste spetsifikatsioonid 60 printeri ühiskasutus Mac 11 printimine arvutist 21 enesetesti aruanne 28 spetsifikatsioonid 61 tarkvararakendusest 21 töö tühistamine 22 puhastamine kaane sisekülg 28 klaas 27 tindikassetid 34 tindikassettide kontaktid 35 välispinnad 27

## R

regulatory notices declaration of conformity (U.S.) 66 FCC statement 64 note à l'attention des utilisateurs Canadien 64 notice to users in Canada 64 notice to users in Korea 65 ressursid, abi 9

## S

seadme transportimine 56 seerianumber 53 Seletusfail 39 sildid sisestamine 18 spetsifikatsioonid 59 sisestamine

10x15 cm fotopaber 16 4x6-tolline fotopaber 16 A4-formaadis paber 15 kiled 18 Legal-formaadis paber 15 Letter-formaadis paber 15 originaal 13 sildid 18 triigitavad siirdepildid 18 täisformaadis paber 15 õnnitluskaardid 18 ümbrikud 17 skanneri klaas 27 puhastamine skannimine dokumendid 25 fotod 25 funktsioonid 25 peatamine 26 skannimisspetsifikatsioonid 61 tühistamine 26 skannimisnupp 5 spetsifikatsioonid. vt. tehniline teave söötesalvede mahutavus 59 süsteeminõuded 59

## Т

tarkvara desinstallimine 46 tarkvara install tõrkeotsing 43 tarkvara installimine desinstallimine 46 uuestiinstallimine 46 tarkvara installimine, tõrkeotsing 39 tarkvararakendus, printimine 21 tarkvara uuestiinstallimine 46 teeninduse ID 53 tehniline teave füüsilised spetsifikatsioonid 62 kaal 62 keskkonnaalased spetsifikatsioonid 62 paberiformaadid 59 paberispetsifikatsioonid 59 paljundusspetsifikatsioonid 61 prindiveeriste spetsifikatsioonid 60

printimisspetsifikatsioonid 61 skannimisspetsifikatsioonid 61 söötesalvede mahutavus 59 süsteeminõuded 59 toitespetsifikatsioonid 62 tellimine Installijuhend 38 Kasutusjuhend 38 paber 37 tarkvara 38 tindikassetid 37 tindikassetid joondamine 33 kontaktide puhastamine 35 käsitsemine 29 osade nimetused 29 puhastamine 34 tellimine 37 tõrkeotsing 49 väljavahetamine 30 tindikassettide joondamine 33 tindikassettide väljavahetamine 30 toetatavad ühenduste tüübid printeri ühiskasutus 11 toetatud ühendusviisid USB 11 toitenupp 4 toitespetsifikatsioonid 62 tõrkeotsing paber 48 paberiummistused 19 ressursid 9 riistvara installimine 40 seadistamine 40 Seletusfail 39 talitlustoimingud 48 tarkvara install 43 tindikassetid 49 USB-kaabel 41 tühistamine paljundamine 24 printimistöö 22 skannimine 26 tühistusnupp 4

## U

USB-kaabli paigaldamine 41 USB pordi kiirus 11 Tähestikuline register

## Õ

õnnitluskaardid, sisestamine 18

## Ü

ühenduse probleemid HP All-in-One ei lülitu sisse 40 ümbrikud sisestamine 17 spetsifikatsioonid 59
